# GLDBOX REAL TIME DRIVER EXAMPLE ENABLEMENT GUIDE

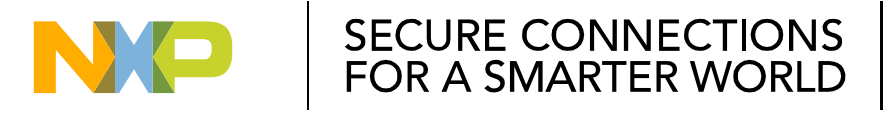

NXP and the NXP logo are trademarks of NXP B.V. All other product or service names are the property of their respective owners. © 2017 NXP B.V. **PUBLIC** 

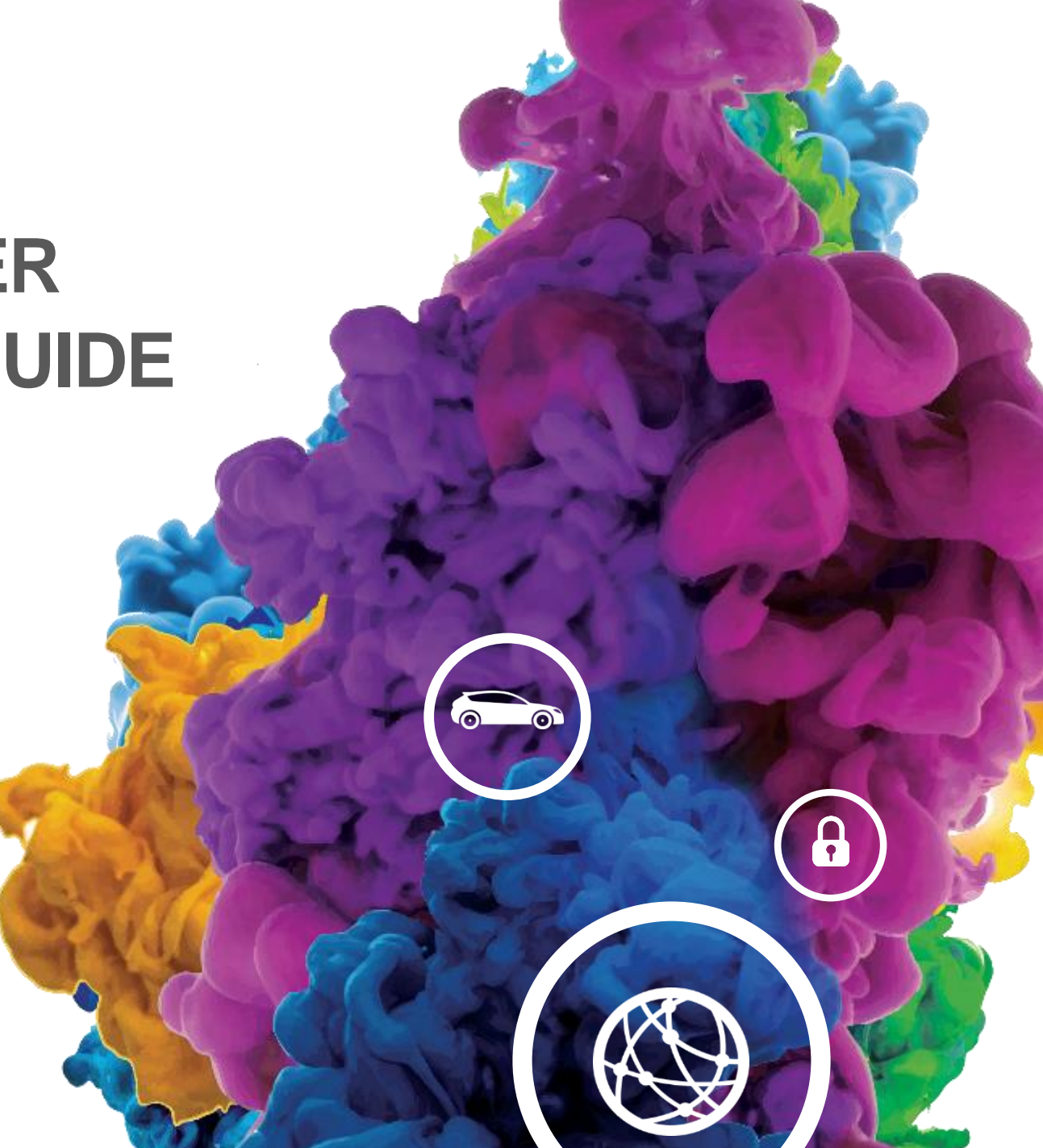

#### Contents

Hands on UART Real Time Driver example

Hands on ETH Real Time Driver example

Hands on CAN Real Time Driver example

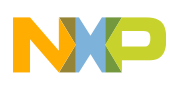

#### Hardware Requirement and Software Installation

#### Hardware Requirement

- S32G-VNP-RDB2
- S32 Debug Probe
- AD/DC power supply
- Serial port cable for UART example

#### **Software Installation**

- S32DS3.4 according to <u>S32G-VNP-GLDBOX Software Enablement Guide</u>
- SW32\_RTD\_4.4\_1.0.0(RTD) according to <u>S32G-VNP-GLDBOX Software Enablement Guide</u>

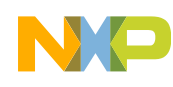

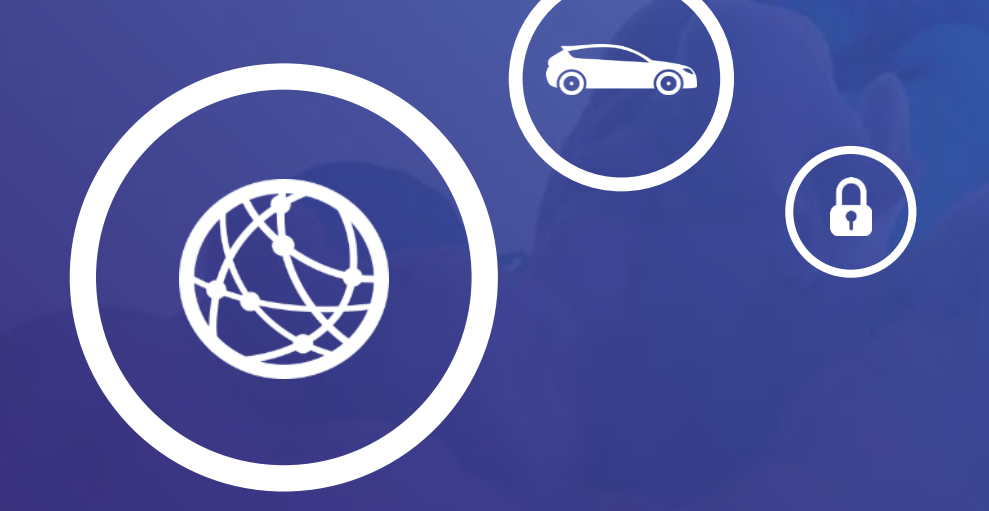

# 01.

#### Hands on UART Example

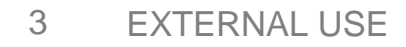

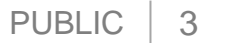

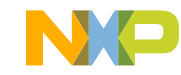

#### Hands on UART: Objective

- How to import the UART example into S32DS
- How to configure the clock of UART via S32DS
- How to configure the UART setting via S32DS
- How to debug the UART example with S32 debug probe

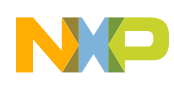

# Hands on UART: Import UART example project

Open S32DS3.4, go to "File -> New -> S32DS Project From Example". Select "**Uart\_HLD\_S32G\_DS\_Example**" example, Then click on "Finish". The project should now be copied into current workspace.

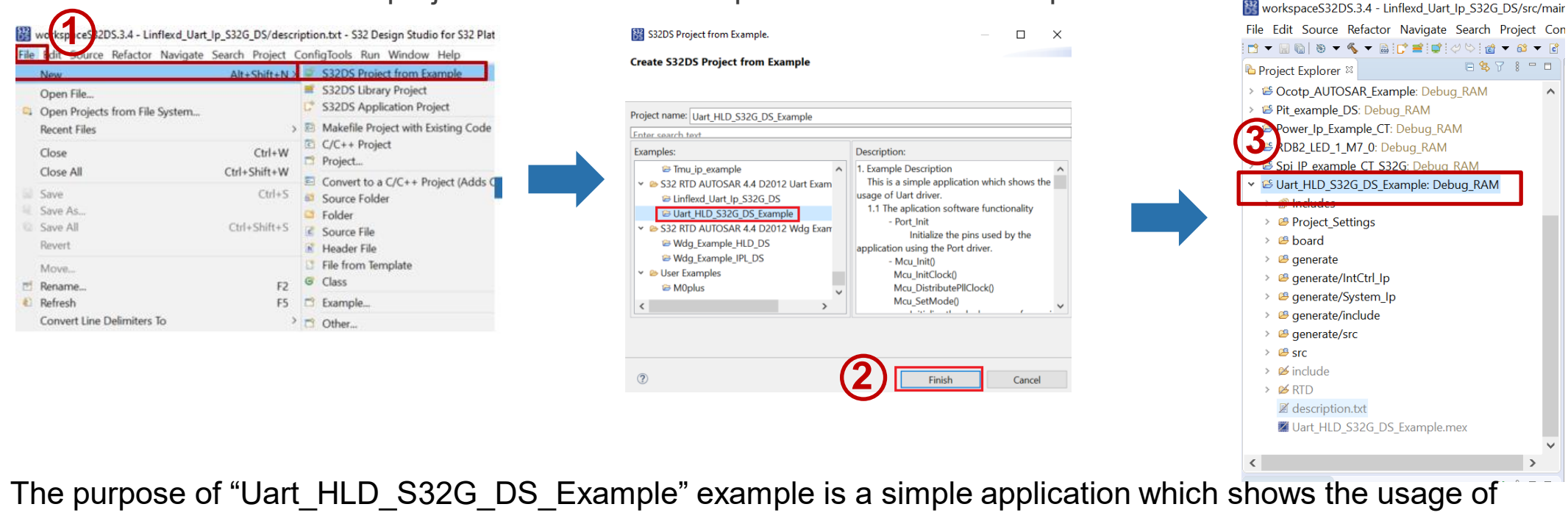

UART driver.

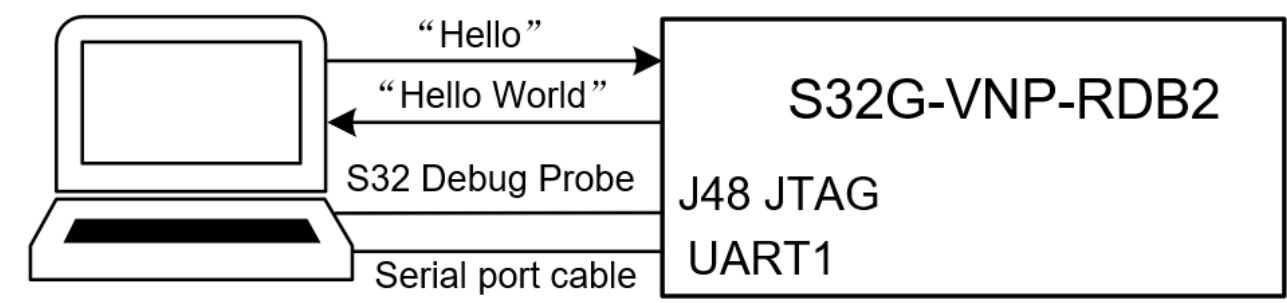

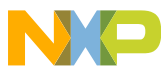

#### Hands on UART: Clock Configuration 1

Go to desired configuration tool:

- Right click on Project,
- Select S32 Configuration Tool...
- Select Open Clocks

| 🔀 workspaceS32DS.3.4 - Uart_HL  |      | A                             |               | r S32 Platform                   |
|---------------------------------|------|-------------------------------|---------------|----------------------------------|
| File Edit Source Refactor Navi  |      | New                           | >             | 2                                |
| 📬 👻 🖫 🐚 📎 🕶 🗞 💌 🔜 📴 📹           |      | Go Into                       |               | 🖋 🔻 🌛 💷 🗉 🕤 📮 🔍 🕹 🔳 👻 😰          |
| Project Explorer ⊠              |      | Open in New Window            |               | nain.c 🖻 startup.c 🖻 startup.c 📓 |
| > 🐸 Ocotp_AUTOSAR_Example:      |      | Show In                       | Alt+Shift+W > |                                  |
| > 😂 Pit_example_DS: Debug_RAI   |      | Show in Local Terminal        | >             | t StatusType Heat Status         |
| > 😂 Power_Ip_Example_CT: Debu   |      | Copy                          | CtrluC        | ReturnType Std Uart Status;      |
| > 	 RDB2_LED_1_M7_0: Debug_     | ·=·  | Delete                        | Delete        | mainingBytes;                    |
| > 😤 Spi_IP_example_CT_S32G· D   | 1 🖻  | Paste                         | Ctrl+V        | fer[MSG_LEN];                    |
| ✓                               |      | Rename                        | F2            | tus - E NOT OK:                  |
| > 🔊 Includes                    |      | Source                        | >             | e the Mcu driver */              |
| Project_Settings                |      | Move                          |               | LL_PTR);                         |
| > 🐸 RTD                         | -    | Import                        |               | ze the clock tree and apply PL   |
| > 🐸 board                       | ~    | Export                        |               | PUL LOCKED != Mcu GetPllStatu    |
| > 🐸 generate                    |      |                               |               |                                  |
| > generate/IntCtrl_Ip           |      | Build Project                 |               | wait until the System PLL is     |
| generate/system_ip              | _    | Clean Project                 |               |                                  |
| > generate/include              | \$.] | Refresh                       |               | te the PLL across the clock tr   |
| Y # src                         |      | Close Project                 |               | utePllClock();                   |
| $\rightarrow \mathbf{R}$ main c |      | Close Unrelated Projects      |               |                                  |
| > 🎽 include                     |      | Build Targets                 | >             |                                  |
| Ø description.txt               |      | Index                         | >             | mode configuration */            |
| Uart_HLD_S32G_DS_Exan           |      | Build Configurations          | >             | (McuModeSettingConf_0);          |
| <                               |      | Build path                    | >             | a all mine using the transceiv   |
|                                 |      | Build Configurations Explorer |               | Open Pins                        |
|                                 |      |                               |               | መ Open Clocks                    |
| Project Creation                |      | SURS                          |               | 🕴 Open Peripherals               |
| S32DS Application Project       |      | Migrate                       |               | Open DCD                         |
| S32DS Library Project           |      | Show in Remote Systems view   |               | Open IVT                         |
| <ul> <li>Build/Debug</li> </ul> | 0    | Run As                        | >             | S Open QuadSPI                   |
| 🐔 Build (All)                   | *    | Debug As                      | >             | Open DDR                         |
| ∉ Clean (All)                   | 2007 | Restore from Local History    |               | Import Configuration (*.mex)     |
| ≫ Debug                         |      | S32 Configuration Tools       | >             | Manage SDK Components            |
| 1016M of 2002M ា 🔂 Llart        |      | Team                          | >             |                                  |
|                                 |      |                               |               |                                  |

### Hands on UART: Clock Configuration 2

Open the **Peripheral Clock View**, Double click the Lin module. The **Clocks Diagram** will show the power tree .In Uart\_HLD\_S32G\_DS\_Example project. The default clock configuration of UART is 48 MHZ which comes from FIRC directly

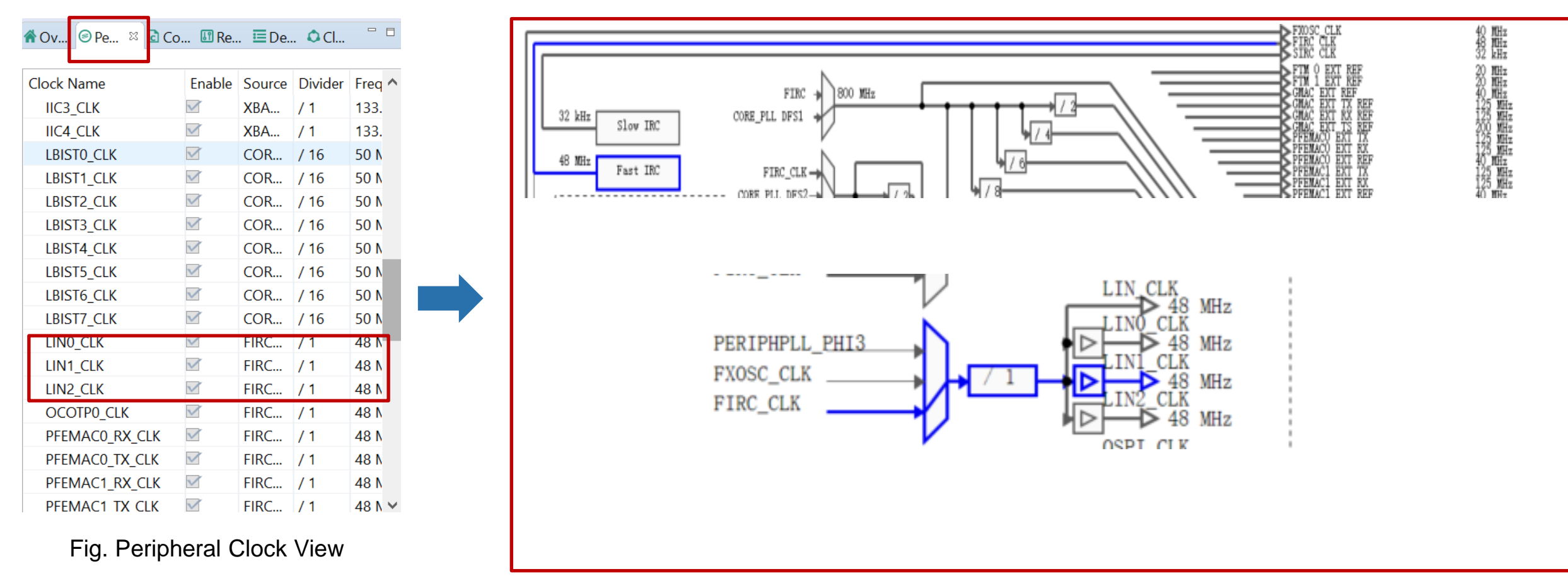

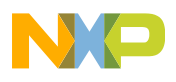

## Hands on UART: UART Configuration 1

#### Open the Clocks Diagram:

- Right click on Project,
- Select S32 Configuration Tool...
- Select Peripherals

| 🔡 workspaceS32DS.3.4 - Ua            |    | <b>A</b>                      |               | tio for S32 Platform                                                       |
|--------------------------------------|----|-------------------------------|---------------|----------------------------------------------------------------------------|
| File Edit Source Refactor            |    | New                           | >             | Help                                                                       |
| 📑 🔻 🔚 🔞 😻 🔫 🗞 💌 📾                    |    | Go Into                       |               | 🕶 🖄 🛷 🕶 💷 💀 🗉 🖷 🕒 🔯 👹 🕶                                                    |
| Project Explorer ≈                   |    | Open in New Window            |               | 🖻 main.c 🔹 startup.c 🔹 startup.c                                           |
| > 🐸 Pit_example_DS: Debug            |    | Show In                       | Alt+Shift+W > | asm routine                                                                |
| > Sever_Ip_Example_CT:               |    | Show in Local Terminal        | >             |                                                                            |
| > ≌ RDB2_LED_1_M7_0: De              |    | Copy                          | Ctrl+C        | d)                                                                         |
| Spi_IP_example_CT_S32                |    | Delete                        | Delete        |                                                                            |
| ✓ B Uart_HLD_S32G_DS_Ex              | Ê  | Paste                         | Ctrl+V        | Uart_StatusType Uart_Status;                                               |
| Includes                             | 2  | Rename                        | F2            | arRemainingBytes;                                                          |
| > Project_settings                   |    | Source                        | >             | _Buffer[MSG_LEN];                                                          |
| > 🖉 board                            |    | Move                          |               | Status - E NOT OK:                                                         |
| > 🐸 generate                         | 2  | Import                        |               | alize the Mcu driver */                                                    |
| > 🖉 generate/IntCtrl_Ip              | 4  | Export                        |               | t(NULL_PTR);                                                               |
| > 🐸 generate/System_lp               |    | Build Project                 |               | <pre>lalize the clock tree and apply tClock(McuClockSettingConfig 0)</pre> |
| > 😕 generate/include                 |    | Clean Project                 |               | MCU_PLL_LOCKED != Mcu_GetPllS1                                             |
| > 🐸 generate/src                     | 8  | Refresh                       |               |                                                                            |
| 👻 👺 src                              |    | Close Project                 |               | Busy wait until the System PLL                                             |
| > 🔂 main.c                           |    | Close Unrelated Projects      |               |                                                                            |
| > 😕 include                          |    | Build Targets                 | >             | ribute the PLL across the clock                                            |
| Mulart HLD \$326 DS                  |    | Index                         | >             | tributePIIClock();                                                         |
| 0011_1120_5520_05                    |    | Build Configurations          | >             |                                                                            |
| <                                    |    | Duild weth                    |               |                                                                            |
| Dashboard X                          |    | Build Carfinunations Fundamen |               | Open Pins                                                                  |
|                                      |    | Build Configurations Explorer |               | U Open Clocks                                                              |
| <ul> <li>Project Creation</li> </ul> |    | SDKS                          |               | 🕴 Open Peripherals                                                         |
| S32DS Application Proje              |    | Migrate                       |               | Open DCD                                                                   |
| S32DS Library Project                |    | Show in Remote Systems view   |               | Open IVT                                                                   |
| ✓ Build/Debug                        | 0  | Run As                        | >             | Open QuadSPI                                                               |
| Suild (All)                          | £. | Debug As                      | >             | Import Configuration (* may)                                               |
| ♥ Clean (All)                        | -  | Kestore from Local History    |               | Manage SDK Components                                                      |
| w Depug                              |    |                               | >             |                                                                            |
| 10E 4NA of 2022NA 💼 🚝                |    | leum                          |               |                                                                            |

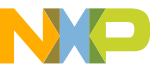

# Hands on UART: UART Configuration 2

The **Components** shows all drivers which used by this example, the **UART\_43\_LINFLEXD\_1** includes the configuration of UART driver

| ponents 🛛 🖞 Periphe                               | erals                                            | -                                               | Start 🖻 Siul2_Port_1 🗍 Uart_4                                                                                                    | 43_LINFLEXD_1 ¤                                                                                                    |            |
|---------------------------------------------------|--------------------------------------------------|-------------------------------------------------|----------------------------------------------------------------------------------------------------|----------------------------------------------------------------------------------------------------|------------|
|                                                   |                                                  | 0                                               | ti Uart Configuration                                                                                                    | MCAL]                                                                                                    |            |
| r                                                 | MCAL                                             | C                                               | Name Uart_43_LINFLEXD_1                                                                                                    |                                                                                                    | Custom     |
| Dem_1                                             | <sup>9</sup> Mcu_1                               | <sup>0</sup> Platform_1                         | Mode AUTOSAR Mode                                                                                                    |                                                                                                    |            |
| <sup>9</sup> Uart                                 | 43 LINFLEXD 1                                    |                                                 | ConfigTimeSupport GeneralCo                                                                                                    | onfiguration   UartEcucPartitionRef   UartGlobalConfig   CommonPublishedInformation   UartEcucPartitionRef   UartGlobalConfig   CommonPublishedInformation   UartEcucPartitionRef   UartGlobalConfig   CommonPublishedInformation   UartEcucPartitionRef   UartGlobalConfig   CommonPublishedInformation   UartEcucPartitionRef   UartGlobalConfig   CommonPublishedInformation   UartEcucPartitionRef   UartGlobalConfig   CommonPublishedInformation   UartEcucPartitionRef   UartGlobalConfig   CommonPublishedInformation   UartEcucPartitionRef   UartGlobalConfig   CommonPublishedInformation   UartEcucPartitionRef   UartGlobalConfig   CommonPublishedInformation   UartEcucPartitionRef   UartGlobalConfig   CommonPublishedInformation   UartEcucPartitionRef   UartGlobalConfig   CommonPublishedInformation   UartEcucPartitionRef   UartGlobalConfig   CommonPublishedInformation   UartEcucPartitionRef   UartGlobalConfig   CommonPublishedInformation   UartEcucPartitionRef   UartEcucPartitionRef   Ua | ation      |
| 0000                                              |                                                  |                                                 |                                                                                                    |                                                                                                    |            |
| D                                                 | )rivers                                          | 0                                               | Uart Channel ID                                                                                                    | 0                                                                                                    |            |
| <sup>0</sup> osif_1                               | <sup>9</sup> Siul                                | 2_Port_1                                        | UartHwChannel                                                                                                    | LinflexD_1                                                                                                    | ~          |
|                                                   | OS                                               | 0                                               | Linflexd Clock Reference     DetailModuleConfigu                                                                                                    | /Mcu_1/Mcu/McuModuleConfiguration/McuClockSettingConfig_0/McuClockF                                                                                                    | Referenc 🗸 |
|                                                   | C.                                               |                                                 | Desire Baudrate                                                                                                    | UART_BAUDRATE_9600                                                                                                    | ~          |
| I default of                                      | configura                                        | ition:                                          | Uart Asynchronous Meth                                                                                                    | LINFLEXD_UART_IP_USING_INTERRUPTS                                                                                                    | ~          |
|                                                   |                                                  |                                                 |                                                                                                    |                                                                                                    |            |
| Salact co                                         | rroct CO                                         | M Dort                                          | IX DIVIA channel                                                                                                    |                                                                                                    | · ·        |
| Select co                                         | rrect CO                                         | M Port                                          | Rx DMA channel                                                                                                    |                                                                                                    | ×<br>×     |
| elect co<br>elect Ba                              | rrect CO                                         | M Port 🖌                                        | Rx DMA channel Uart Parity Enable Uart Parity Type                                                                                                    | LINFLEXD_UART_IP_PARITY_ZERO                                                                                                    | ×<br>×     |
| elect co<br>elect Ba                              | audrate o                                        | M Port -<br>f 9600 -                            | IX DMA channel         Rx DMA channel         Uart Parity Enable         Hart Parity Type         Uart Stop Bit Number                                                                                                    | LINFLEXD_UART_IP_PARITY_ZERO LINFLEXD_UART_IP_ONE_STOP_BIT                                                                                                    | *          |
| elect co<br>elect Ba<br>elect no                  | audrate o<br>ne parity                           | M Port <b>f</b><br>f 9600 <b>//</b><br>checking | G Vart Stop Bit Number<br>Uart Word Length                                                                                                    | LINFLEXD_UART_IP_PARITY_ZERO<br>LINFLEXD_UART_IP_ONE_STOP_BIT<br>LINFLEXD_UART_IP_8_BITS                                                                                                    | >          |
| Select co<br>Select Ba<br>Select no               | audrate of<br>ne parity                          | M Port<br>f 9600<br><sup>r</sup> checking       | G       Ix DMA channel         Rx DMA channel       Uart Parity Enable         Uart Parity Enable       Uart Stop Bit Number         Uart Stop Bit Number       Uart Word Length         Uart Channel Ecuc Parititic       Uart Channel Ecuc Parititic | LINFLEXD_UART_IP_PARITY_ZERO<br>LINFLEXD_UART_IP_ONE_STOP_BIT<br>LINFLEXD_UART_IP_8_BITS                                                                                                    |            |
| Select co<br>Select Ba<br>Select no<br>Select 1 s | audrate o<br>audrate o<br>ne parity<br>stop bits | M Port<br>f 9600<br><sup>r</sup> checking       | G<br>G<br>G<br>G<br>G<br>G<br>G<br>G<br>G<br>G<br>G<br>G<br>G<br>G<br>G<br>G<br>G<br>G<br>G                                                                                                    | LINFLEXD_UART_IP_PARITY_ZERO<br>LINFLEXD_UART_IP_ONE_STOP_BIT<br>LINFLEXD_UART_IP_8_BITS<br>NULL_PTR<br>NULL_PTR                                                                                                    |            |

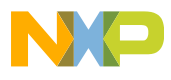

#### Hands on UART: Update code

Generate code method:

1. Click on any configuration tool, like Pins

Then click **Update Code** (ensure desired project is selected!)

2. The Update Files window pops up. It shows the detail update information. Click **ok** button.

3. The configuration .c and .h file will be generated at "generate" folder.

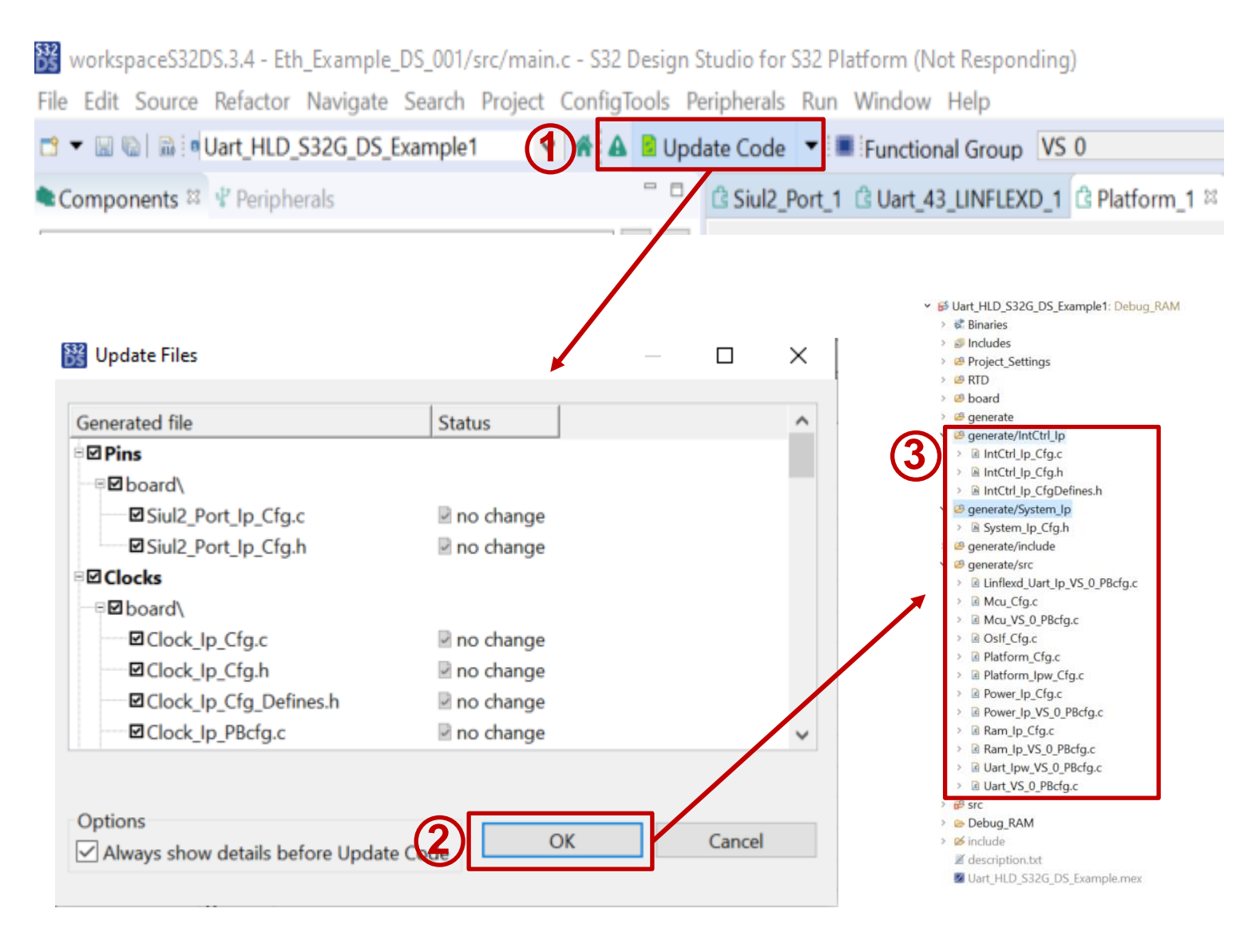

#### Hands on UART: Application code 1

#### Open the main.c file in S32DS

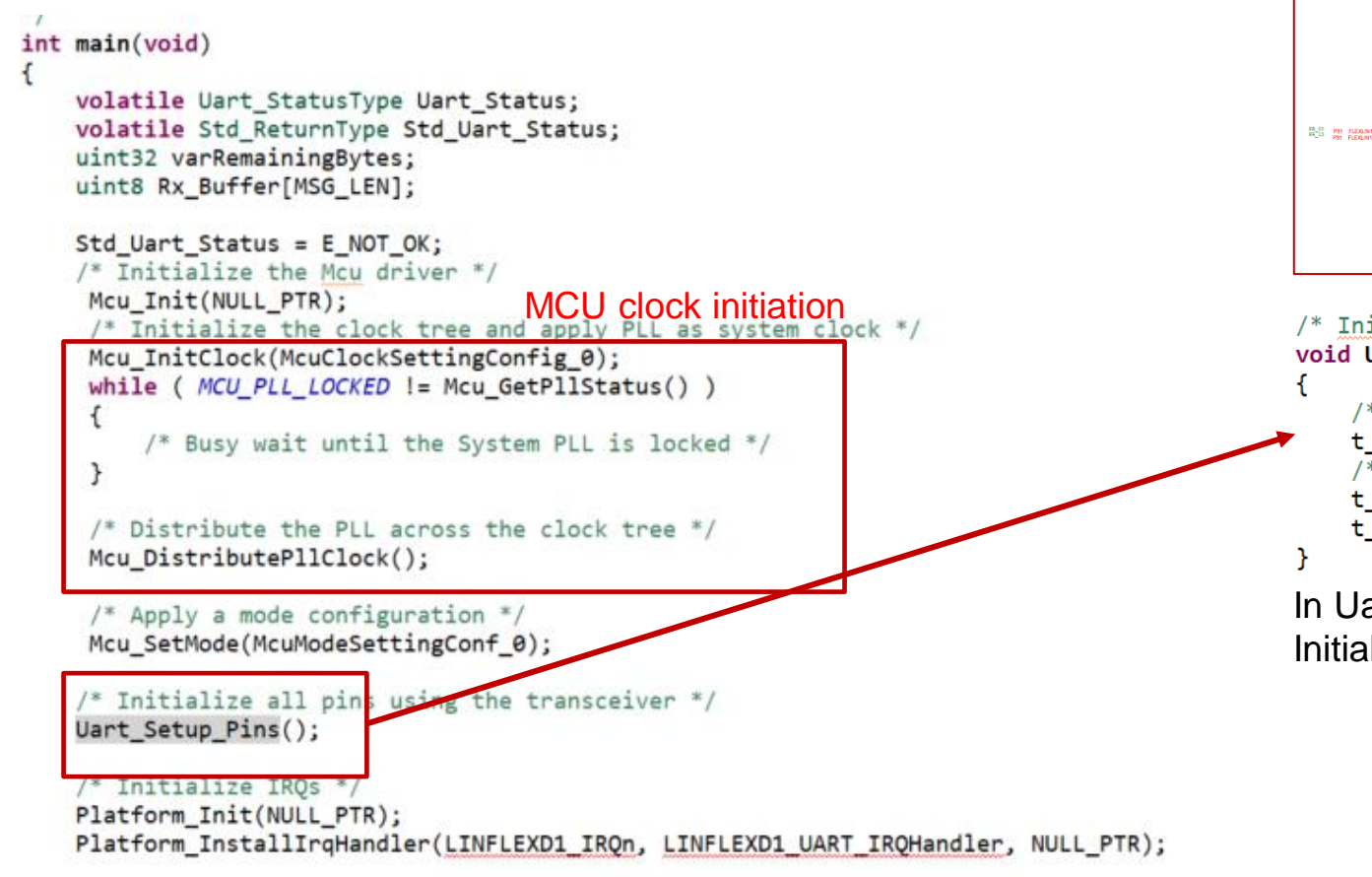

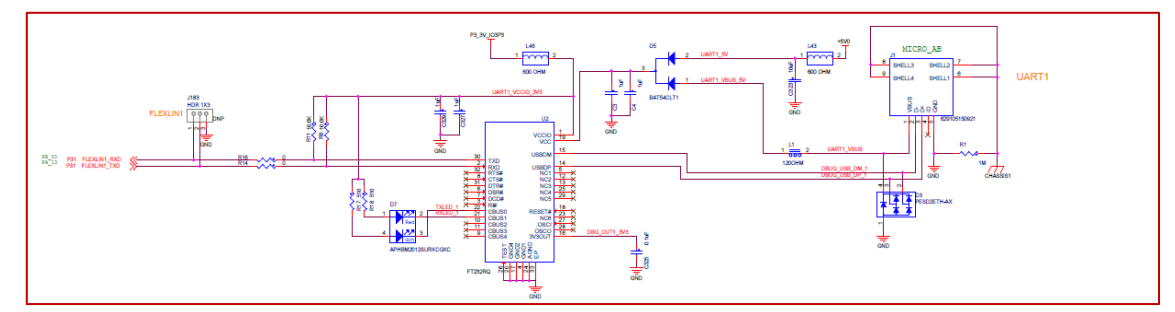

/\* Init Pins \*/
void Uart\_Setup\_Pins(void)

/\* LINFLEXD1\_TX: PA\_13 \*/
t\_reg\_write(0x4009C274, 0x00200002);
/\* LINFLEXD1\_RX: PB\_00 \*/
t\_reg\_write(0x4009C280, 0x00080000);
t\_reg\_write(0x44010DC0, 0x02);

In Uart\_HLD\_S32G\_DS\_Example Project. Initialization of pins is writing register directly.

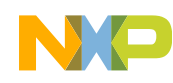

#### Hands on UART: Application code 2

```
while (1)
    /* Receive and store data byte by byte until new line character is received,
    * or the buffer becomes full
                                                                                                         Receive data from user
    (void)Uart_AsyncReceive(UART_CHANNEL, Rx_Buffer, strlen(EXPECT_RX_MSG));
    is whith for termsfor to be completed
   while(Uart_GetStatus(UART_CHANNEL, &varRemainingBytes, UART_RECEIVE) == UART_OPERATION_ONGOING);
    /* Check the status */
   Uart_Status = Uart_GetStatus(UART_CHANNEL, &varRemainingBytes, UART_RECEIVE);
   if (Uart Status != UART NO ERROR)
       /* If an error occurred, send the error message and exit the loop */
        (void)Uart_AsyncSend(UART_CHANNEL, (const uint8 *)ERROR_MSG, strlen(ERROR_MSG));
       while(Uart GetStatus(UART CHANNEL, &varRemainingBytes, UART SEND) == UART OPERATION ONGOING);
       break;
    }
        /* Send the received data back */
       Std Uart Status = Uart AsyncSend(UART CHANNEL, (const uint8 *)SEND MSG, strlen(SEND MSG));
                                                                                                         Echo the received data back
       while(Uart GetStatus(UART CHANNEL, &varRemainingBytes, UART SEND) == UART OPERATION ONGOING);
        break;
}
```

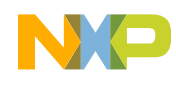

# Hands on UART: Build and Debug 1

#### Build the target :

- Right click on Project,
- Select Build Project
- Print Build information on Console window
- Uart\_HLD\_S32G\_DS\_Example1.elf is generated

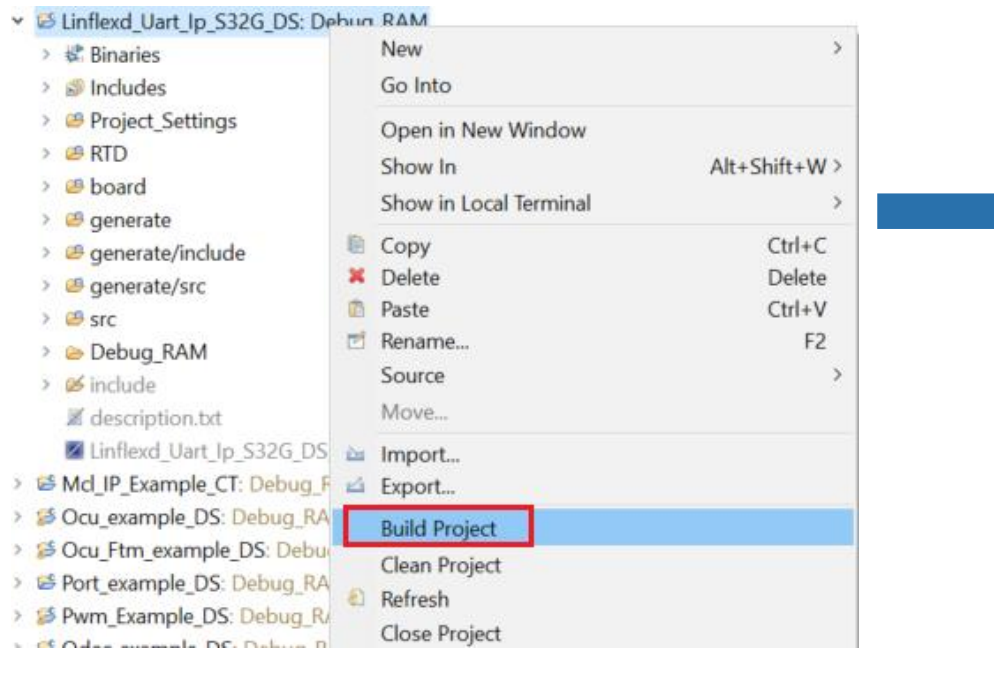

| ~ | 🕷 Binaries                                                                                                    |
|---|----------------------------------------------------------------------------------------------------|
|   | 1/2 Wart_HLD_S32G_DS_Example.elf - [arm/le]                                                                                                    |
| > | Includes                                                                                                    |
| > | Project_Settings                                                                                                    |
| > | 🖉 RTD                                                                                                    |
| > | 🤒 board                                                                                                    |
| > | 🤒 generate                                                                                                    |
| > | 🤗 generate/IntCtrl_Ip                                                                                                    |
| > | 🥝 generate/System_Ip                                                                                                    |
| > | 🤒 generate/include                                                                                                    |
| > | 🥔 generate/src                                                                                                    |
| > | <sup>69</sup> src                                                                                                    |
| > | 👄 Debug_RAM                                                                                                    |
| > | 🥙 🐱 include                                                                                                    |
|   | 📓 description.txt                                                                                                    |
|   | Zuart_HLD_S32G_DS_Example.mex                                                                                                    |
|   | Problems Tasks Console Console Console Search Search                                                                                                    |
|   | CDT Build Console [Uart HLD S32G DS Example1]                                                                                                    |
|   | Duilding tonsole [dar_hcb_3320_03_cxample1]                                                                                                    |
|   | Building target: Uart_HLD_S32G_DS_Example1.elt                                                                                                    |
|   | Invoking: Standard S32DS C Linker                                                                                                    |
|   | arm-none-eabi-gcc -o "Uart_HLD_S32G_DS_Example1.elf" "@Uart_HLD_S32G_DS_Example1.args"                                                                                                    |
|   | Finished building target: Uart_HLD_S32G_DS_Example1.elf                                                                                                    |
|   |                                                                                                    |
|   |                                                                                                    |
|   | Invoking: Standard S32DS Print Size                                                                                                    |
|   | Invoking: Standard S32DS Print Size<br>arm-none-eabi-sizeformat=berkeley Uart_HLD_S32G_DS_Example1.elf                                                                                                |
|   | Invoking: Standard S32DS Print Size<br>arm-none-eabi-sizeformat=berkeley Uart_HLD_S32G_DS_Example1.elf<br>text data bss dec hex filename                                                              |
|   | Invoking: Standard S32DS Print Size<br>arm-none-eabi-sizeformat=berkeley Uart_HLD_S32G_DS_Example1.elf<br>text data bss dec hex filename<br>309808 0 12288 322096 4ea30 Uart HLD S32G DS Example1.elf |

10:04:55 Build Finished. 0 errors, 0 warnings. (took 6s.982ms)

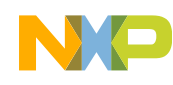

# Hands on UART: Build and Debug 2

Go to debug configuration:

- Right click on Project,
- Select the Debug As
- Click Configurations

#### Debug configuration set:

- Click target project,
- Select the target device
- Select target S32 Debug Probe

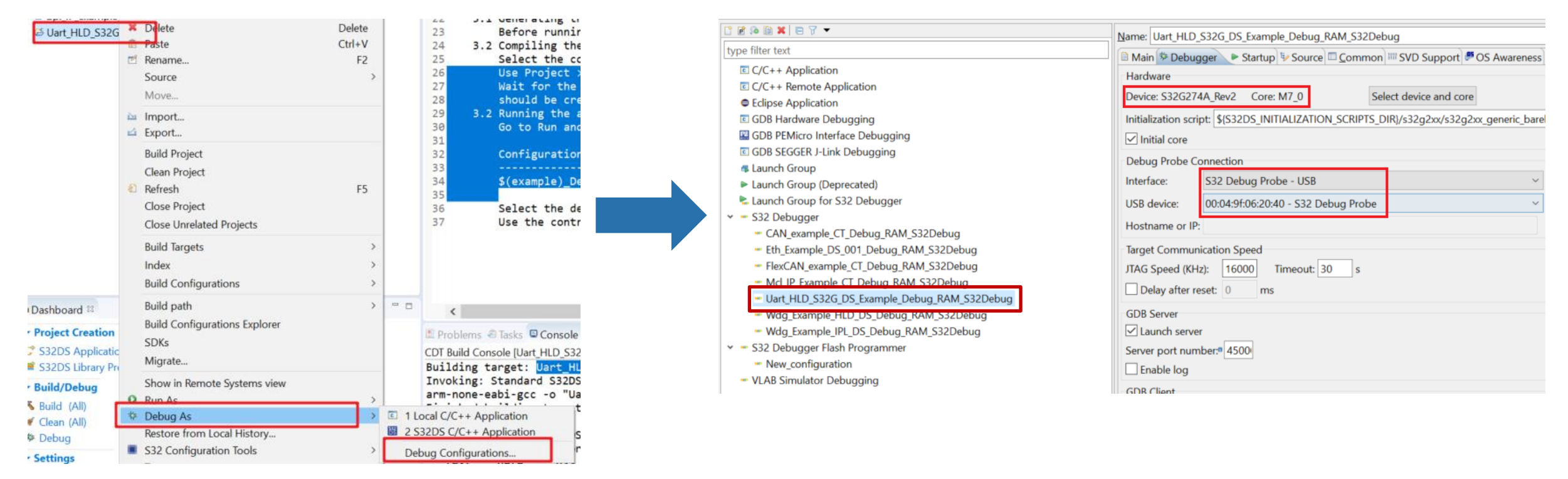

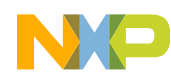

#### Hands on UART : Debug and run

Click on "Apply", then click on "Debug". the perspective will jump to the Debug Perspective, and you can use the controls to control the program flow.

| Debug Probe Co                                               | nnection                                            |        |        |  |  |  |  |  |
|--------------------------------------------------------------|-----------------------------------------------------|--------|--------|--|--|--|--|--|
| Interface:                                                   | 532 Debug Probe - USB ×                             |        |        |  |  |  |  |  |
| USB device:                                                  | 00:04:9f:06:20:40 - S32 Debug Probe                 |        | ∼ Refi |  |  |  |  |  |
| Hostname or IP:                                              |                                                     |        |        |  |  |  |  |  |
| Target Commun<br>JTAG Speed (KHz<br>Delay after re           | cation Speed<br>): 16000 Timeout: 30 s<br>set: 0 ms |        |        |  |  |  |  |  |
| GDB Server<br>Launch server<br>Server port num<br>Enable log | ber: <sup>a</sup> 4500                              |        |        |  |  |  |  |  |
| GDB Client                                                   |                                                     |        |        |  |  |  |  |  |
| Executable: \${S                                             | 32DS_GDB_ARM32_PY}                                  |        | Select |  |  |  |  |  |
| Commands:                                                    |                                                     |        | >      |  |  |  |  |  |
|                                                              |                                                     | Revert | Apply  |  |  |  |  |  |
|                                                              |                                                     | Debug  | Close  |  |  |  |  |  |

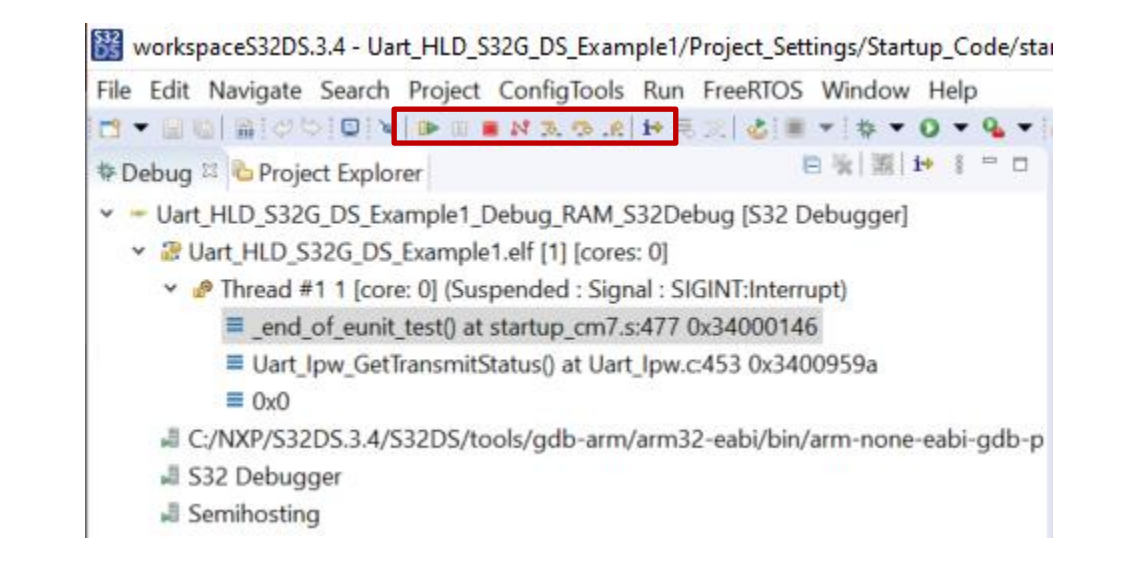

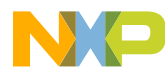

#### Hands on UART: Test result

- Connect the PC and UART1
- Open Tera Term and Set the serial port
- the terminal software will show the below messages. input "Hello", UART output "Hello World"

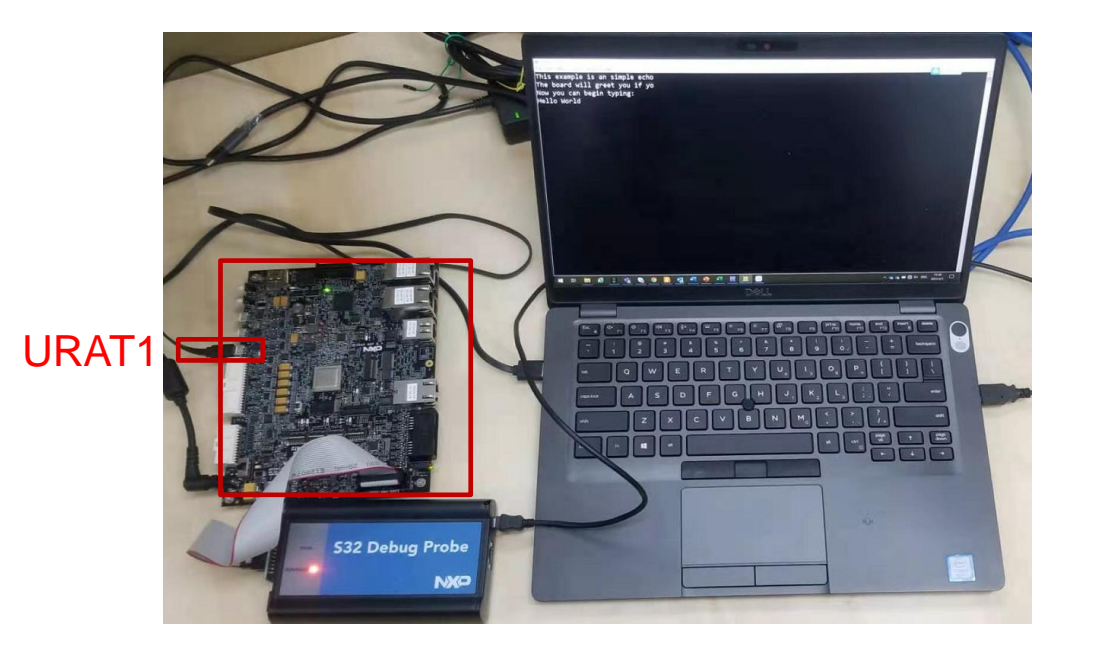

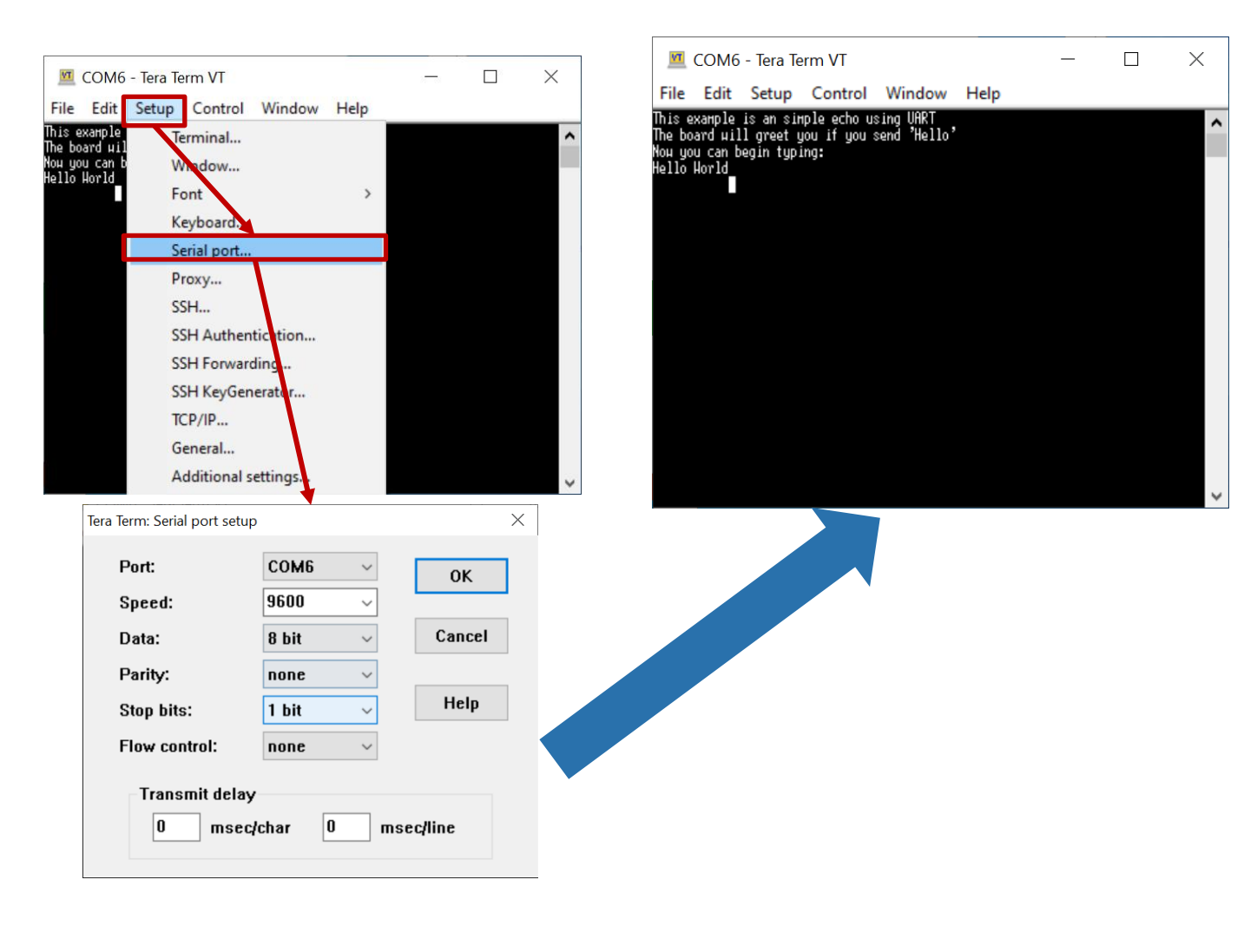

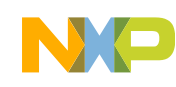

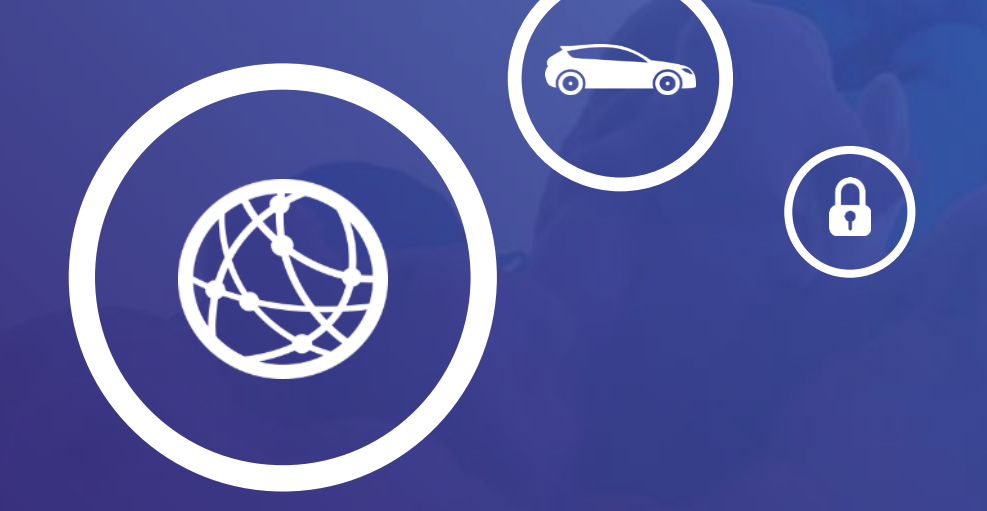

# **04** Hands on ETH Evan

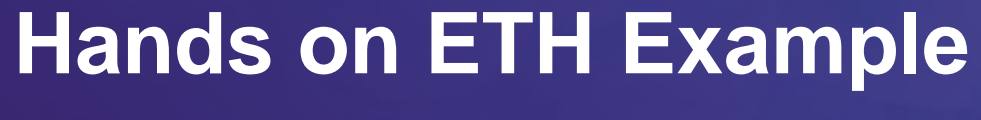

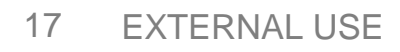

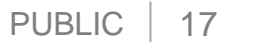

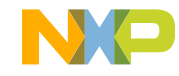

#### Hands on ETH – Objective

How to import the ETH example into S32DS
How to configure the clock of ETH via S32DS
How to configure the port of ETH via S32DS
How to use the ETH module to transmit/receive ETH frame

-How to debug the ETH example with S32 debug probe

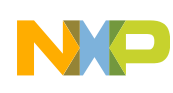

# Hands on ETH: Import ETH example project

Open S32 Design Studio, go to "File -> New -> S32DS Project From Example". Select "Eth\_Example\_DS\_001" example, then click on "Finish". The project is copied into current workspace.

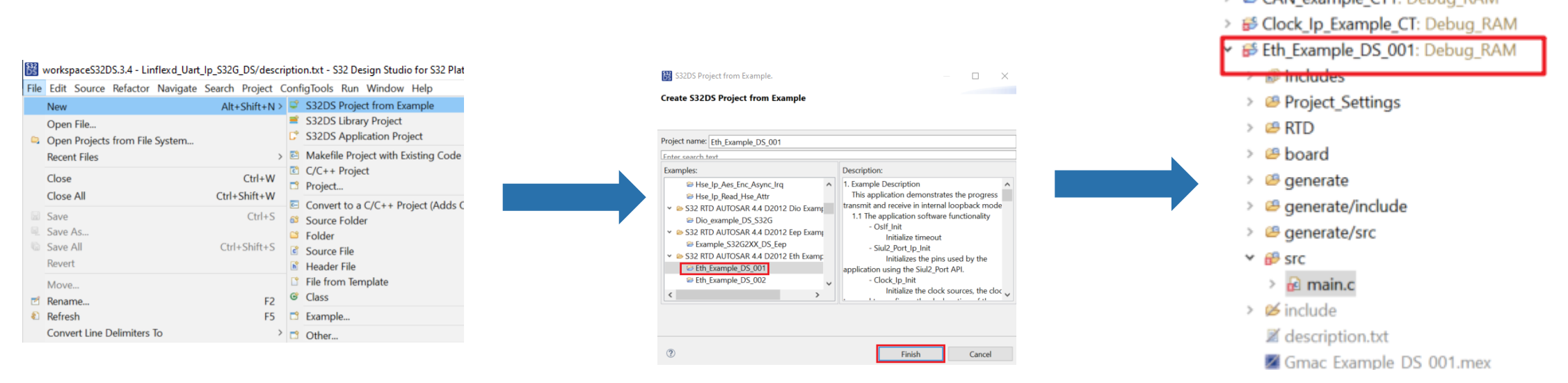

This "Gmac\_Example\_DS\_001" example demonstrates the GMAC transmit and receive in internal loopback mode. The ETH frame is transmitted back directly through GMAC, and the frame will not be transmitted to PHY.

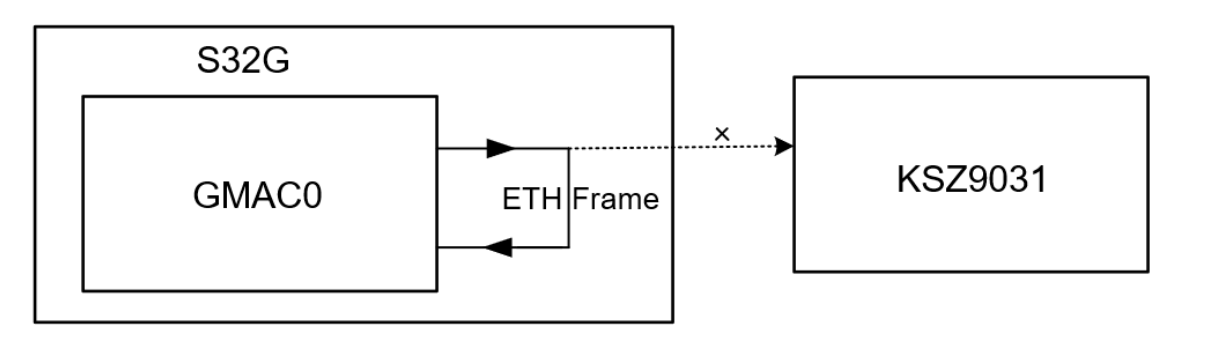

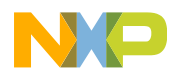

# Hands on ETH : Port Configuration 1

Go to desired configuration tool:

- Right click on Project,
- Select S32 Configuration Tool...
- Select Open Pins
- Configure pins to provide the external clock to Tx, Rx signals

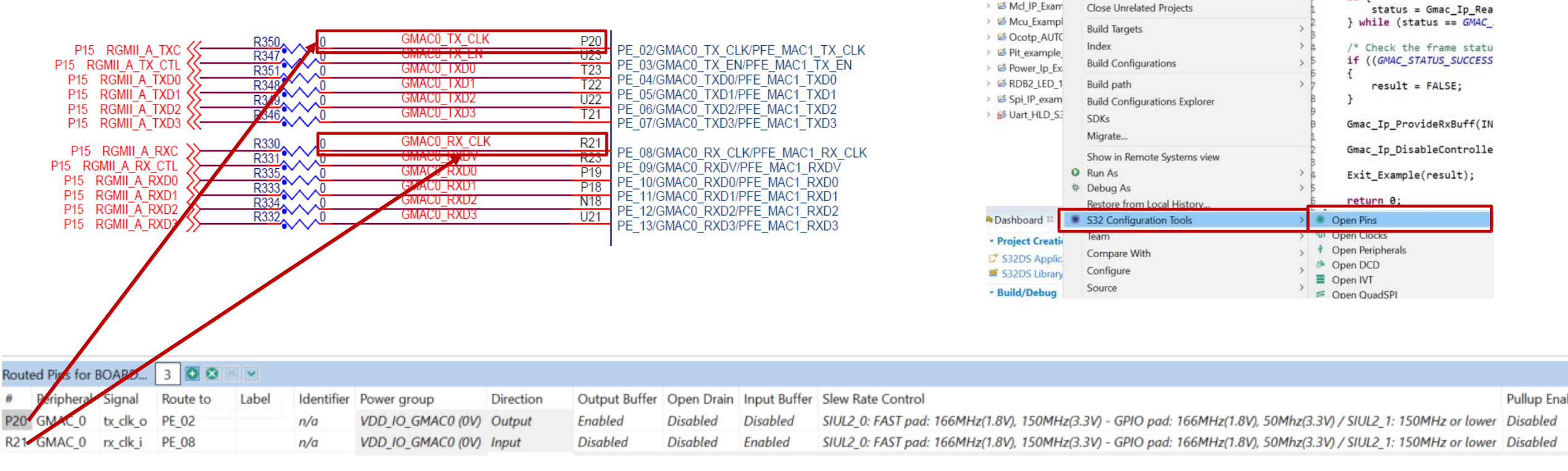

Sclock\_Ip\_Example\_CT: Debug\_RAM

Go Into

Show In

Copy

X Delete

Paste

Rename

Source

Move.

Export.

Refresh

**Build Project** 

Clean Project

Close Project

Import

Open in New Window

Show in Local Terminal

5 Eth Example

Includes

> B Project S

> 🥴 RTD

> 🐸 board

> Ø generate

> 🥔 generate/

> 🥴 generate/

> 🗭 include

Example S3:

FlexCAN\_exa

FreeRTOS Ex

Ied M7 0: D

> 💕 Linflexd Uar

> 😂 Mcl HLD Exe

> 🖻 main.c 📷

X descriptic

Gmac Exc

V HE STC

107

> 8

Alt+Shift+W

Ctrl+C

Delete

Ctrl+V

F2

/\* Payload = Frame - (Ds

\*((uint32 \*)(txBuffer.da

/\* Send the ETH frame \*/

txBuffer.length = 64U -

if (GMAC\_STATUS\_SUCCESS

result = FALSE;

/\* Wait for the frame to

} while (status == GMAC

/\* Check the frame statu

if ((GMAC STATUS SUCCESS

result = FALSE;

/\* Wait for the frame to

status = Gmac Ip Get

do {

do {

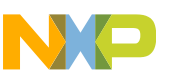

## Hands on ETH : Clock Configuration 1

Open the **Peripheral Clock View**, Double click the GMAC0 module. The **Clocks Diagram** shows the power tree of GMAC module

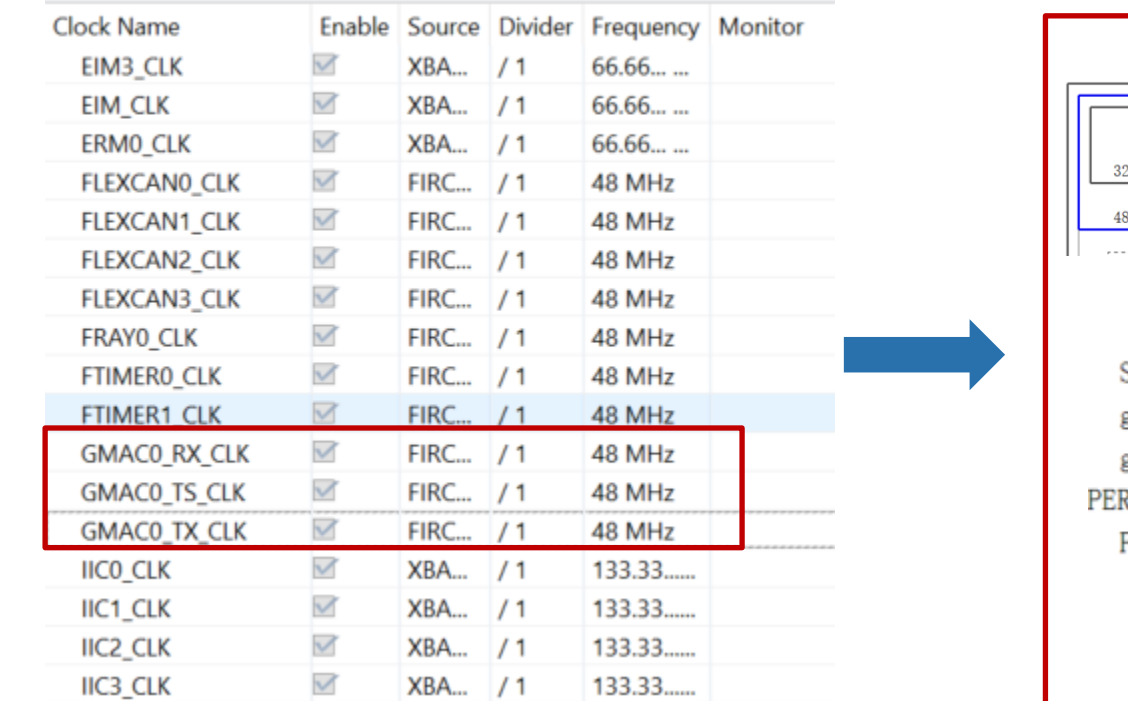

🕈 Overview 💿 Periphera... 💴 🗟 Code Pre... 💷 Registers 🧮 Details 🗘 Cloc

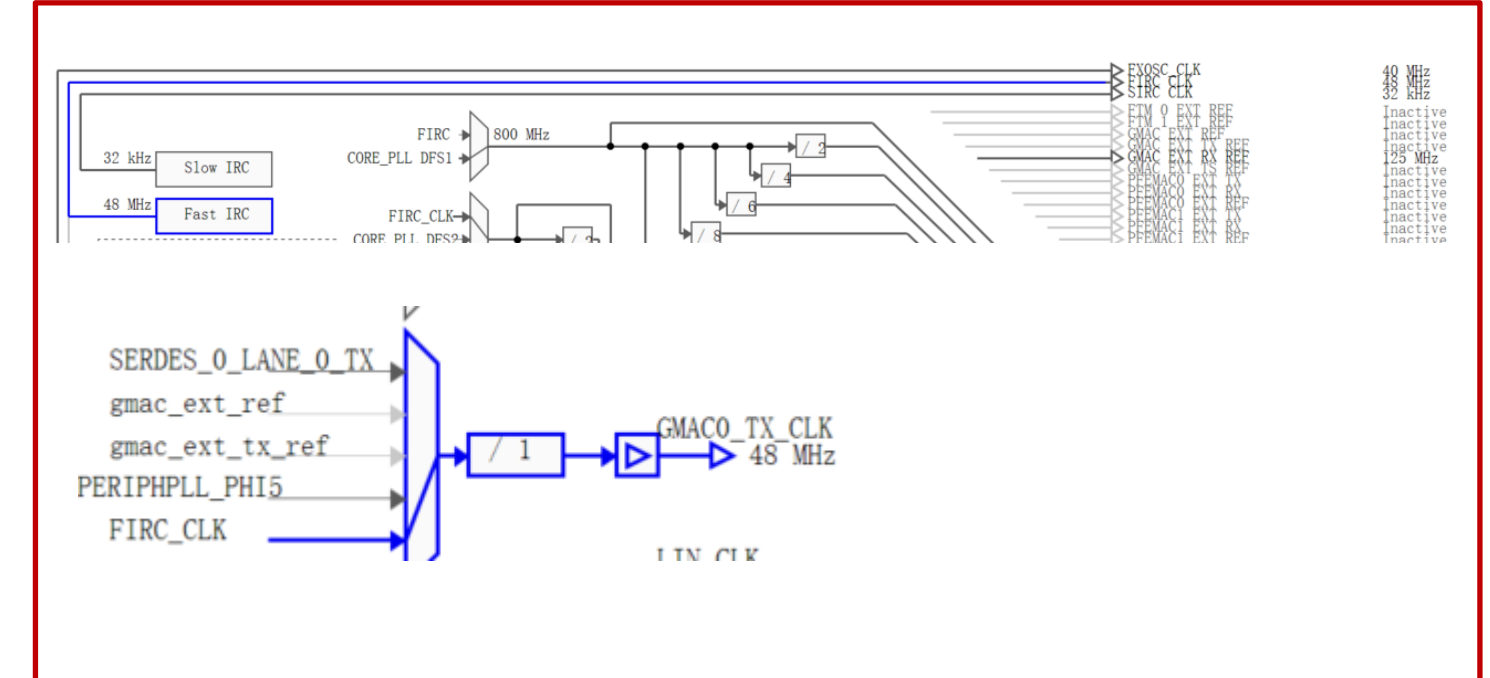

![](_page_21_Picture_6.jpeg)

#### Hands on ETH: ETH configuration

Open the peripheral configuration:

- Right click on Project,
- Select S32 Configuration Tool...
- Select Peripherals

| Sclock_Ip Eth_Exar Inclusion | Show In<br>Show in Local Terminal | Alt+Shift+W ><br>> | ad = Frame - (DstAddr + SrcAdd<br>2 *)(txBuffer.data + 13U)) = 6                                                                                                    |
|------------------------------|-----------------------------------|--------------------|----------------------------------------------------------------------------------------------------|
| > 🖉 Proje                    | 🗈 Сору                            | Ctrl+C             | the ETH frame */                                                                                                    |
| > 🐸 RTD                      | A Delete                          | Delete             | _STATUS_SUCCESS != Gmac_Ip_Sen                                                                                                    |
| ⇒ 🐸 boar                     | Rename                            | E1                 | 1+ - FALSE:                                                                                                    |
| 🐸 gene                       | Source                            | ,                  | IC = FALSE,                                                                                                    |
| Y 🐸 gene                     | Move                              |                    |                                                                                                    |
| > 🖻 Gr                       | Import                            |                    | for the frame to be transmitte                                                                                                    |
|                              | 4 Export                          |                    | us = Gmac_Ip_GetTransmitStatus                                                                                                    |
| > B O:                       | Build Project                     |                    | <pre>(status == GMAC_STATUS_BUSY);</pre>                                                                                                    |
| > 🗈 Si                       | Clean Project                     |                    | the frame status */                                                                                                    |
| > 🐸 gene 💡                   | Refresh                           |                    | C_STATUS_SUCCESS != status)                                                                                                    |
| 👻 🥵 src                      | Close Project                     |                    | 1+ _ EALSE:                                                                                                    |
| > 🔂 m                        | Close Unrelated Projects          |                    | it - (ALSE,                                                                                                    |
| > 🖉 docci                    | Build Targets                     | >                  | Con the Corner to be used to                                                                                                    |
| Gma                          | Index                             | >                  | Tor the trame to be received "                                                                                                    |
| 🐸 Example                    | Build Configurations              | >                  | us = Gmac_Ip_ReadFrame(INST_GM                                                                                                    |
|                              | Build path                        | >                  | (status == GMAC_STATUS_RX_QUEU                                                                                                    |
| Dashboard                    | Build Configurations Explorer     |                    | Open Pins                                                                                                    |
| Project Cr                   | SDKs                              |                    | ጣ Open Clocks                                                                                                    |
| * S32DS Ar                   | Migrate                           |                    | Open Peripherals                                                                                                    |
| S32DS Lik                    | Show in Paraota Systems view      |                    |                                                                                                    |
| Build/Deb                    | Run As                            | >                  | Solution Sector Sector |
| Build (All                   | The Debug As                      | >                  | Open DDR                                                                                                    |
| Clean (All                   | Restore from Local History        |                    | Import Configuration (*.mex)                                                                                                    |
| 🖻 Debua 📕                    | S32 Configuration Tools           | >                  | Manage SDK Components                                                                                                    |
| 162014                       | Team                              | >                  |                                                                                                    |
| 1638M of                     | Compare With                      | >                  |                                                                                                    |
| 4 H                          | •                                 |                    |                                                                                                    |

#### Select Components to find out GMAC\_1 Driver and double click

![](_page_22_Picture_7.jpeg)

| EthConfig    | Set                                       |                          |   |
|--------------|-------------------------------------------|--------------------------|---|
| thCtrlConfig | + × ×                                     |                          |   |
|              | Name                                      | EthCtrlConfig_0          |   |
|              | EthCtrlEnableMii                          |                          |   |
|              | EthCtrlEnableMmd                          |                          |   |
|              | EthCtrlEnableRxInterrupt                  |                          |   |
|              | EthCtrlEnableTxInterrupt                  |                          |   |
|              | EthCtrlldx                                | 0                        |   |
|              | EthCtrlMacLayerType                       | ETH_MAC_LAYER_TYPE_XGMII |   |
|              | <ul> <li>EthCtrlMacLayerSubTyp</li> </ul> | e                        |   |
|              | REDUCED                                   |                          | ~ |
|              | +                                         |                          |   |
|              | <ul> <li>EthCtrlMacLaverSpeed</li> </ul>  |                          |   |
|              | stu Mac Layerspeed                        |                          |   |
|              | ETH_MAC_LAYER_SPEED_                      | 6                        | ¥ |
|              | +                                         |                          |   |
|              | <ul> <li>EthCtrlPhyAddress</li> </ul>     |                          |   |
|              | 66:55:44:33:22:11                         |                          |   |

![](_page_22_Picture_11.jpeg)

#### Hands on ETH: Update code

#### Generate code method:

1. Click on any configuration tool, like Pins

Then click **Update Code** (ensure desired project is selected!)

2. The Update Files widow pops up. It shows the detail update information. Click **ok** button.

3. The configuration .c and .h file will be generated at "generate" folder.

![](_page_23_Figure_6.jpeg)

![](_page_23_Picture_9.jpeg)

#### Hands on ETH: Application code 1

#### int main(void)

Gmac\_Ip\_TxOptionsType txOptions = {TRUE, GMAC\_CRC\_AND\_PAD\_INSERTION, GMAC\_CHECKSUM\_INSERTION\_DISABLE}; Gmac\_Ip\_BufferType txBuffer = {0}; Gmac\_Ip\_TxInfoType txInfo; Gmac\_Ip\_RxInfoType rxInfo; Gmac\_Ip\_StatusType status; uint8 macAddr[6U] = {0U}; uint8 i; uint8 j = 0U; boolean result = TRUE;

#### OsIf\_Init(NULL\_PTR);

Siul2\_Port\_Ip\_Init(NUM\_OF\_CONFIGURED\_PINS0, g\_pin\_mux\_InitConfigArr0);

Clock\_Ip\_Init(&Mcu\_aClockConfigPB[0]);

Gmac\_Ip\_Init(INST\_GMAC\_0, &Gmac\_0\_ConfigPB\_BOARD\_INITPERIPHERALS);

Initialize pins to provide the external clock to Tx, Rx signals via the function Siul2\_Port\_Ip\_Init Initialize clock to Tx, Rx signals via the function Clock\_Ip\_Init

Enable controller, initialize Tx and Rx buffer via the function Gmac\_lp\_Init

/\* Setup the frame with the Mac address and size \*/
Gmac\_Ip\_GetMacAddr(INST\_GMAC\_0, macAddr);

```
/* Request a buffer of at least 64 bytes */
txBuffer.length = 64U;
if ((GMAC_STATUS_SUCCESS != Gmac_Ip_GetTxBuff(INST_GMAC_0, 0U, &txBuffer, NULL_PTR)) || (txBuffer.length < 64U))
{
    result = FALSE;
}
for (i = 0U; i < 12U; i++)
{
    *((uint8 *)(&txBuffer.data[0U] + i)) = macAddr[0 + j];
    if (j < 5U)
    {
        j++;
        }
        else
        {
            j = 0U;
        }
}</pre>
```

initialize transmit buffer and Borrow transmit area to load frame via the function Gmac\_lp\_GetTxBuff

![](_page_24_Picture_14.jpeg)

#### Hands on ETH: Application code 2

```
/* Payload = Frame - (DstAddr + SrcAddr + EtherType/Length + FCS) */
*((uint32 *)(txBuffer.data + 13U)) = 64U - (6U + 6U + 2U + 4U);
```

```
/* Send the ETH frame */
txBuffer.length = 64U - 4U;
                            /* Don't count FCS, because it is automatically inserted by the controller in this example *,
                                                                                                                              Trigger the transmit frame via Gmac Ip SendFrame
if (GMAC STATUS SUCCESS != Gmac Ip SendFrame(INST GMAC 0, 0U, &txBuffer, &txOptions))
ſ
    result = FALSE;
/* Wait for the frame to be transmitted */
do {
    status = Gmac_Ip_GetTransmitStatus(INST_GMAC_0, 0U, &txBuffer, &txInfo);
} while (status == GMAC STATUS BUSY);
/* Check the frame status */
if ((GMAC_STATUS_SUCCESS != status) || (0U != txInfo.errMask))
ſ
    result = FALSE;
3
do {
    status = Gmac_Ip_ReadFrame(INST_GMAC_0, 0U, &rxBuffer, &rxInfo);
} while (status == GMAC_STATUS_RX_QUEUE_EMPTY);
/* Check the frame status */
                                                                      Verify frame is transmitted/ received
if ((GMAC_STATUS_SUCCESS != status) || (0U != rxInfo.errMask))
    result = FALSE;
}
Gmac_Ip_ProvideRxBuff(INST_GMAC_0, 0U, &rxBuffer);
Gmac_Ip_DisableController(INST_GMAC_0);
```

![](_page_25_Picture_5.jpeg)

# Hands on ETH: Build and Debug 1

Build target Project:

- Right click on Project,
- Build Project
- The console print build information
- Eth\_Example\_DS\_001.elf is created

| ہ Project Explorer                                                                                                    | 2                                                                                                    |                                       |
|----------------------------------------------------------------------------------------------------|----------------------------------------------------------------------------------------------------|---------------------------------------|
| > 💕 CAN_example                                                                                                    | _CT: Debug_RAM                                                                                        |                                       |
| <ul> <li>✓ Eth_Exampl</li> <li>✓ ✓ ✓ ✓ ✓ Ø Eth_E</li> </ul>                                                                                                    | New<br>Go Into                                                                                        | >                                     |
| <ul> <li>&gt; Includes</li> <li>&gt; Project_S</li> <li>&gt; Project_S</li> </ul>                                                                                   | Open in New Window<br>Show In<br>Show in Local Terminal                                               | Alt+Shift+W ><br>>                    |
| <ul> <li>&gt; Board</li> <li>&gt; Benerate</li> <li>&gt; Benerate</li> <li>&gt; Benerate</li> <li>&gt; Src</li> <li>&gt; Debug_le</li> <li>&gt; Sinclude</li> </ul> | <ul> <li>Copy</li> <li>Delete</li> <li>Paste</li> <li>Rename</li> <li>Source</li> <li>Move</li> </ul> | Ctrl+C<br>Delete<br>Ctrl+V<br>F2<br>> |
| ⊠ descripti<br>⊠ Gmac_Ex                                                                                                    | <ul> <li>Import</li> <li>Export</li> </ul>                                                            |                                       |
| > ₱ Linflexd_Ua<br>> @ Mcl_IP_Exar<br>> ₽ Ocu_examp                                                                                                    | Build Project<br>Clean Project<br>Refresh                                                             |                                       |

#### 🗈 Problems 🧟 Tasks 🖳 Console 🛛 🗆 Properties 🖋 Search 🖷 Progress

CDT Build Console [Eth\_Example\_DS\_001]

Building target: Eth\_Example\_DS\_001.elf Invoking: Standard S32DS C Linker arm-none-eabi-gcc -o "Eth\_Example\_DS\_001.elf" "@Eth\_Example\_DS\_001.args" Finished building target: Eth\_Example\_DS\_001.elf

Invoking: Standard S32DS Print Size arm-none-eabi-size --format=berkeley Eth\_Example\_DS\_001.elf text data bss dec hex filename 308144 0 12288 320432 4e3b0 Eth\_Example\_DS\_001.elf Finished building: Eth\_Example\_DS\_001.siz

#### 21:24:18 Build Finished. 0 errors, 0 warnings. (took 26s.539ms)

![](_page_26_Figure_12.jpeg)

☑ description.txt

Gmac\_Example\_DS\_001.mex

26

![](_page_26_Picture_15.jpeg)

## Hands on ETH: Build and Debug 2

Go to debug configuration:

- Right click on Project,
- Select the Debug As
- Click Configurations

#### Debug configuration set:

- Click target project,
- Select the target device
- Select target S32 Debug Probe

![](_page_27_Figure_9.jpeg)

![](_page_27_Picture_12.jpeg)

#### Hands on ETH: Debug and run

Click on "Apply", then click on "Debug". the perspective will jump to the Debug Perspective, and you can use the controls to control the program flow.

| Debug Probe Co                                               | nnection                                            |        | _      |  |  |  |  |  |
|--------------------------------------------------------------|-----------------------------------------------------|--------|--------|--|--|--|--|--|
| Interface:                                                   | S32 Debug Probe - USB v                             |        |        |  |  |  |  |  |
| USB device:                                                  | 00:04:9f:06:20:40 - S32 Debug Probe                 |        | ~ Refi |  |  |  |  |  |
| Hostname or IP:                                              |                                                     |        |        |  |  |  |  |  |
| Target Commun<br>JTAG Speed (KH<br>Delay after re            | cation Speed<br>): 16000 Timeout: 30 s<br>set: 0 ms |        |        |  |  |  |  |  |
| GDB Server<br>Launch server<br>Server port num<br>Enable log | ber: <sup>®</sup> 4500                              |        |        |  |  |  |  |  |
| GDB Client                                                   |                                                     |        |        |  |  |  |  |  |
| Executable: \${S                                             | Executable: \${S32DS_GDB_ARM32_PY} Select           |        |        |  |  |  |  |  |
| Commands:                                                    |                                                     |        | >      |  |  |  |  |  |
|                                                              |                                                     | Revert | Apply  |  |  |  |  |  |
|                                                              |                                                     | Debug  | Close  |  |  |  |  |  |

![](_page_28_Picture_3.jpeg)

![](_page_28_Picture_6.jpeg)

#### Hands on ETH: Test result

In this project. The eth frame of Transmit & receive in internal loopback mode. The rxBuffer shows the received frame.

| • rx8uffer         • data         uint8         • uint8         uint8         · uint16         • data         uint16         • data         • data         • data         • dat | xpression           |             |              | Туре          |              |            |             | Value                                                                       |
|----------------------------------------------------------------------------------------------------|---------------------|-------------|--------------|---------------|--------------|------------|-------------|-----------------------------------------------------------------------------|
| > • data       uint8 *       0x34501700 <gmac_0_rxring_0_databuffer> "fUD3\<br/>64         © Console IIII Registers © Progress © Problem © Executables © Debug Shell © Memory Spaces IIII Watch registers © Debugger Center © Memory Spaces III Watch registers © Debugger Center © Memory ©<br/>Monitors • * * © 0x34501700        0x34501700        0x34501700        0x34501700        0x34501700          • 0x34501700       Address • - 3       4 - 7       8 - 8       C - F       34501700        0x34501700        0x34501700          • 0x34501700       Address • - 3       4 - 7       8 - 8       C - F       0x34501700        0x34501700        0x34501700          • 0x34501700       Address • - 3       4 - 7       8 - 8       C - F       0x34501700        0x34501700        0x34501700</gmac_0_rxring_0_databuffer>                                                                                                    | 達 rxBuffer          |             |              | Gmac_lp_Buff  | ferType      |            |             | {}                                                                          |
| evelngth         uin16         64           © Console         © Registers         © Progress         © Problem<                                                                                                    | > 🔹 data            |             |              | uint8 *       |              |            |             | 0x34501700 <gmac_0_rxring_0_databuffer> "fUD3\</gmac_0_rxring_0_databuffer> |
| Console                                                                                                    | 🍽 length            |             |              | uint16        |              |            |             | 64                                                                          |
| □ Console IIII Registers       □ Progress       □ Problem       □ Executables       □ Debug Shell       □ Memory Spaces       IIII Watch registers       □ Debugger Console       □ Memory       □         Monitors       • X ×       □ 0x34501700       • 0x34501700       • New Rendemus       □       C       - F         • 0x34501700       • 66554433       • 22116655       • 44332211       • 002E0000       • 0000000       • 0000000         34501700       • 66554433       • 22116655       • 44332211       • 002E0000       • 0000000       • 0000000       • 0000000       • 0000000       • 0000000       • 0000000       • 0000000       • 0000000       • 0000000       • 0000000       • 0000000       • 0000000       • 0000000       • 0000000       • 0000000       • 0000000       • 0000000       • 0000000       • 0000000       • 0000000       • 0000000       • 0000000       • 0000000       • 0000000       • 0000000       • 0000000       • 0000000       • 0000000       • 0000000       • 0000000       • 0000000       • 0000000       • 0000000       • 0000000       • 0000000       • 0000000       • 0000000       • 0000000       • 0000000       • 0000000       • 0000000       • 0000000       • 0000000       • 0000000       • 00000000       • 00000000       • 0000000                                                                                                    |                     |             |              |               |              |            |             |                                                                             |
| Monitors       * X *       0x34501700 : 0x34501700 < Hex>       * New Rendemings         • 0x34501700       Address       • 3       4       7       8       B       C       F         34501700       Address       • 3       4       7       8       B       C       F         34501700       Address       • 3       4       7       8       B       C       F         34501700       Address       • 3       4       7       8       B       C       F         34501700       Address       • 3       4       7       8       B       C       F         34501700       Address       • 3       4       7       8       B       C       F         34501700       00000000       00000000       00000000       00000000       00000000       00000000         34501730       00000000       00000000       00000000       00000000       00000000       00000000         34501750       00000000       00000000       00000000       00000000       00000000       00000000         34501760       00000000       00000000       00000000       00000000       00000000       00000000                                                                                                    | Console 🎟 Registers | Progress    | Problems     | Executables   | Debug Shel   | Memory S   | paces 🛲 Wat | tch registers 🗟 Debugger Censole 🛛 Memory 🕄                                 |
| ◆ 0x34501700         Address         ● - 3         4 - 7         8 - B         C - F           34501700         ▲ 66554433         ▲ 22116655         ▲ 44332211         ▲ 002E0000           34501710         00000000         00000000         00000000         00000000           34501720         00000000         00000000         00000000         00000000           34501730         00000000         00000000         00000000         ∞ 65EA1543           34501750         00000000         00000000         00000000         ∞ 0000000           34501750         00000000         00000000         00000000         ∞ 0000000           34501760         00000000         00000000         00000000         ∞ 0000000           34501760         00000000         00000000         ∞ 0000000         ∞ 0000000           34501760         00000000         00000000         ∞ 0000000         ∞ 0000000           34501770         00000000         ∞ 0000000         ∞ 0000000         ∞ 0000000           34501780         ∞ 0000000         ∞ 0000000         ∞ 0000000         ∞ 00000000           34501780         ∞ 00000000         ∞ 00000000         ∞ 00000000         ∞ 00000000           34501780         ∞ 0000000                                                                                                    | Monitors 🛛 💠 🕷 💥    | 0x34501700: | 0x34501700 < | <hex> 8</hex> | New Renderin | gs         |             |                                                                             |
| 34501700       465554433       22116655       443322       1       4002E0000         34501710       00000000       00000000       00000000       00000000         34501720       00000000       00000000       00000000       00000000         34501730       00000000       00000000       00000000       00000000         34501740       00000000       00000000       00000000       00000000         34501750       00000000       00000000       00000000       00000000         34501760       00000000       00000000       00000000       00000000         34501770       00000000       00000000       00000000       00000000         34501770       00000000       00000000       00000000       00000000         34501780       00000000       00000000       00000000       00000000         34501780       00000000       00000000       00000000       00000000                                                                                                    | • 0x34501700        | Address     | 0 3          | 4 - 7         | 8 - 8        | C - F      |             |                                                                             |
| 34501710       00000000       00000000       00000000         34501720       00000000       00000000       00000000         34501730       00000000       00000000       00000000         34501740       00000000       00000000       00000000         34501750       00000000       00000000       00000000         34501760       00000000       00000000       00000000         34501770       00000000       00000000       00000000         34501770       00000000       00000000       00000000         34501770       00000000       00000000       00000000         34501770       00000000       00000000       00000000         34501770       00000000       00000000       00000000         34501770       00000000       00000000       00000000         34501770       00000000       00000000       00000000         34501780       00000000       00000000       00000000                                                                                                    |                     | 34501700    | 66554433     | A 22116655    | A 44332211   | A 002E0000 |             |                                                                             |
| 34501720       00000000       00000000       00000000         34501730       00000000       00000000       00000000         34501740       00000000       00000000       00000000         34501750       00000000       00000000       00000000         34501760       00000000       00000000       00000000         34501770       00000000       00000000       00000000         34501780       00000000       00000000       00000000         34501780       00000000       00000000       00000000         34501780       00000000       00000000       00000000         34501780       00000000       00000000       00000000                                                                                                    |                     | 34501710    | 00000000     | 00000000      | 00000000     | 00000000   |             |                                                                             |
| 34501730       00000000       00000000       65EA1543         34501740       00000000       00000000       00000000         34501750       00000000       00000000       00000000         34501760       00000000       00000000       00000000         34501770       00000000       00000000       00000000         34501770       00000000       00000000       00000000         34501780       00000000       00000000       00000000         34501780       00000000       00000000       00000000                                                                                                    |                     | 34501720    | 00000000     | 00000000      | 00000000     | 00000000   |             |                                                                             |
| 34501740       00000000       00000000       0000000       0000000         34501750       00000000       00000000       00000000       00000000         34501760       00000000       00000000       00000000       00000000         34501770       00000000       00000000       00000000       00000000         34501780       00000000       00000000       00000000       00000000         34501780       00000000       00000000       00000000       00000000                                                                                                    |                     | 34501730    | 00000000     | 00000000      | 00000000     | ▲ 65EA1543 |             |                                                                             |
| 34501750       0000000       0000000       0000000       0000000         34501760       0000000       0000000       0000000       0000000         34501770       0000000       0000000       0000000       0000000         34501780       0000000       0000000       0000000       0000000         34501780       0000000       0000000       0000000       0000000                                                                                                    |                     | 34501740    | 00000000     | 00000000      | 00000000     | 00000000   |             |                                                                             |
| 34501760       0000000       0000000       0000000       0000000         34501770       0000000       0000000       0000000       0000000         34501780       0000000       0000000       0000000       0000000         34501780       0000000       0000000       0000000       0000000                                                                                                    |                     | 34501750    | 00000000     | 00000000      | 00000000     | 00000000   |             |                                                                             |
| 34501770         0000000         0000000         0000000         0000000           34501780         0000000         0000000         0000000         0000000           34501780         0000000         0000000         0000000         0000000                                                                                                    |                     | 34501760    | 00000000     | 00000000      | 00000000     | 00000000   |             |                                                                             |
| 34501780 0000000 0000000 0000000 00000000                                                                                                    |                     | 34501770    | 00000000     | 00000000      | 00000000     | 00000000   |             |                                                                             |
| 31501700 0000000 00000000 00000000                                                                                                    |                     | 34501780    | 00000000     | 00000000      | 00000000     | 00000000   |             |                                                                             |
|                                                                                                    | I                   | 24504700    |              |               |              |            |             |                                                                             |

![](_page_29_Picture_5.jpeg)

![](_page_30_Picture_0.jpeg)

# **03** Hands on CAN Example

![](_page_30_Picture_4.jpeg)

#### Hands on CAN – Objective

How to import the CAN example into S32DS
How to configure the clock of CAN via S32DS
How to configure the port of CAN via S32DS
How to modify the CAN loopback

-How to debug the CAN example with S32 debug probe

![](_page_31_Picture_5.jpeg)

### Hands on CAN : Import CAN example project

Open S32DS3.4, go to "File -> New -> S32DS Project From Example". Select "**CAN\_example\_CT**" example, then click on "Finish". The project is copied into current workspace.

![](_page_32_Figure_2.jpeg)

"CAN\_example\_CT" project is a FlexCAN HLD driver component LoopBack project.

![](_page_32_Figure_4.jpeg)

32 EXTERNAL USE

![](_page_32_Picture_7.jpeg)

# Hands on CAN: the proposed demo need to modify

The "CAN\_example\_CT" project only support loopback model. modify this default project configuration to build transmit/receive CAN frame from FlexCAN\_0 to FlexCAN\_1

![](_page_33_Figure_2.jpeg)

#### Hands on CAN: Port Configuration 1

- Go to desired configuration tool:
  - Right click on Project,
  - Select S32 Configuration Tool...
  - Select Open Pins

![](_page_34_Figure_5.jpeg)

| Routed Pins | for BOARD. | 4 🖸    | 8 ^ ~    |       |            |               |           |               |            |              |
|-------------|------------|--------|----------|-------|------------|---------------|-----------|---------------|------------|--------------|
| #           | Peripheral | Signal | Route to | Label | Identifier | Power group   | Direction | Output Buffer | Open Drain | Input Buffer |
| D7          | CAN_0      | rxd    | PB_02    |       | n/a        | VDD_IO_B (0V) | Input     | Disabled      | Disabled   | Enabled      |
| E7          | CAN_0      | txd    | PB_01    |       | n/a        | VDD_IO_B (0V) | Output    | Enabled       | Disabled   | Disabled     |
| E8          | CAN_1      | rxd    | PB_04    |       | n/a        | VDD_IO_B (0V) | Input     | Disabled      | Disabled   | Enabled      |
| C6          | CAN_1      | txd    | PB_03    |       | n/a        | VDD_IO_B (0V) | Output    | Enabled       | Disabled   | Disabled     |

| ile Edit Sourc                                                                                                    |                                      | New                                                                                    | /                                     | n v                           | Vindow Help                                                                                                    |
|----------------------------------------------------------------------------------------------------|--------------------------------------|----------------------------------------------------------------------------------------|---------------------------------------|-------------------------------|----------------------------------------------------------------------------------------------------|
| 3 - 8 6 8                                                                                                    |                                      | Go Into                                                                                |                                       | - (                           | ) - 🧣 - 🥭 🖋 - 📝 🗟 🗉 π 🗐 Υ                                                                                                    |
| Project Explore                                                                                                    |                                      | Open in New Window<br>Show In<br>Show in Local Terminal                                | Alt+Shift+W ><br>>                    | © n<br>/*<br>Uar<br>/*        | <pre>nain.c @ main.c @ startup.c @ Initializes an UART driver* 't_Init(&amp;Uart_Config_VS_0); Uart AsyncSend transmit dat</pre>                |
| <ul> <li>Project_</li> <li>src</li> <li>include</li> <li>CAN_ex</li> <li>descript</li> <li>Clock_lp_E</li> </ul>                                                                                                    |                                      | Copy<br>Delete<br>Paste<br>Rename<br>Source                                            | Ctrl+C<br>Delete<br>Ctrl+V<br>F2<br>> | / (vc<br>/*<br>whi<br>/*<br>* | <pre>vid)Uart_AsyncSend(UART_CHAN Wait for Uart successfully ile(Uart_GetStatus(UART_CHAN Infinite loop:</pre>                                  |
| <ul> <li>Example_S.</li> <li>FlexCAN_ex</li> <li>FreePTOS</li> </ul>                                                                                                    | 2a<br>24                             | Import<br>Export                                                                       |                                       | */<br>whi<br>{                | ile (1)                                                                                                    |
| <ul> <li>FreekIOS_I</li> <li>FreekIOS_I</li> <li>FreekIII</li> <li>FreekIII</li> <li>FreekIIII</li> <li>FreekIII</li> <li>FreekIIII</li> <li>FreekIIIII</li> <li>FreekIIIII</li>     &lt;</ul> | _  🖆<br>a<br>E 🔊<br>a<br>T<br>E<br>E | Build Project<br>Clean Project<br>Refresh<br>Close Project<br>Close Unrelated Projects |                                       |                               | <pre>/* Receive and store data * or the buffer becomes f */ (void)Uart_AsyncReceive(U /* Wait for transfer to b while(Uart_GetStatus(UART</pre> |
| <ul> <li>Ccotp_AU</li> <li>Pit_exampl</li> <li>Power_Ip_E</li> <li>PDB2_LED</li> </ul>                                                                                                    |                                      | Build Targets<br>Index                                                                 | >                                     |                               | <pre>/* Check the status */ Uart_Status = Uart_GetStat if (Uart Status != UART NO</pre>                                                         |
| © RDB2_LED_<br>C Dashboard ≈                                                                                                    |                                      | Build path<br>Build Configurations Explorer                                            | >                                     |                               | {     /* Tf an ennon occurre     Open Pins                                                                                                    |
| Project Creat     S32DS Appli                                                                                                    |                                      | SDKs<br>Migrate                                                                        |                                       | ∳<br>                         | Open Clocks<br>Open Peripherals<br>Open DCD                                                                                                    |
| ■ S32DS Libra<br>■ Build/Debug<br>⑤ Build (All)<br>¶ Clean (All)                                                                                                    | 0<br>*                               | Show in Remote Systems view<br>Run As<br>Debug As<br>Restore from Local Histor         | ><br>>                                | 11 și 11                      | Open IVT<br>Open QuadSPI<br>Open DDR<br>Import Configuration (*.mex)                                                                            |
| The Debug                                                                                                    |                                      | S32 Configuration Tools                                                                | >                                     |                               | Manage SDK Components                                                                                                    |

![](_page_34_Picture_10.jpeg)

# Hands on CAN: Port Configuration 2

- Add the Port configuration:
  - Right click on Project,
  - Select S32 Configuration Tool...
  - Select Open Peripherals

| CAN e:                                                                                                    | Piste     Rename     Source     Move                                                                                                    | Ctrl+V Bx8, 8x8, 8x8, 8x8, 8x8,<br>F2 /* dll_modes */<br>Bx8, 8x8, 8x8, 8x8,<br>/* ipcr_mode */                                                                                                    |
|----------------------------------------------------------------------------------------------------|----------------------------------------------------------------------------------------------------|----------------------------------------------------------------------------------------------------|
| <ul> <li>B FlexCA</li> <li>B FlexCA</li> <li>B FlexCA</li> <li>S FreeRR</li> <li>S led_M7</li> <li>S led_M7</li> <li>S Md_HL</li> <li>Md_HL</li> <li>Md_HP</li> <li>Md_F5</li> </ul> | Import  Export Build Project Clean Project Clean Project Close Project Close Unrelated Projects                                                                     | <pre>bx0,</pre>                                                                                                    |
| <ul> <li>Ocotp_</li> <li>Pit_exa</li> <li>Pit_exa</li> <li>Power_</li> <li>RDB2_i</li> <li>Spi_IP_</li> <li>Spi_IP_</li> <li>Uart_F</li> </ul>                                       | Build Targets<br>Index<br>Build Configurations<br>Build path<br>Build Configurations Explorer<br>SDKs<br>Migrate                                                    | <pre>&gt; bxff, 0xff, 0xff, 0xff, 0xff, 0xff,<br/>bxff, 0xff, 0xff, 0xff, 0xff,<br/>axff avff avff avff avff<br/>&gt; a Tasks © Console # © Properties *<br/>onsole [CAN_example_CT1]<br/>target: CAN_example_CT1.elf<br/>: Standard S32DS C Linker<br/>-eabi-gcc -o "CAN example CT1.</pre> |
| C Dashboard<br>Project C<br>S32DS A<br>S32DS L<br>Build/De<br>Suild (A<br>Clean (A<br>Debug                                                                                          | Show in Remote Systems view<br>Run As<br>Debug As<br>Restore from Local History<br>S32 Configuration Tools<br>Team<br>Compare With<br>Configure<br>Source<br>Source | <pre>building target: CAN_example<br/>Standard S32DS Print Size<br/>eabi-sizeformat=berkeley O<br/>data bss dec he<br/>Open Pins<br/>M Open Clocks<br/>Open Peripherals<br/>OPen DCD<br/>Open IVT<br/>S Open QuadSPI</pre>                                                                   |

![](_page_35_Figure_6.jpeg)

- Click the plus button
- Click the Siul2\_Port component
- The Siul2\_Port\_1 will be added

Components 🕮 🦞 Peripherals

MCAL

Drivers

OS

<sup>0</sup>osif\_1

<sup>0</sup>Dem\_1

<sup>0</sup>Os\_1

EcuC 1

Platform

Canlf\_43\_1

<sup>O</sup>Mcu\_1

type filter text

<sup>O</sup>Can\_43\_1

EcuM 1

| Show only compone     | ents in toolch                         | ain project 🗹 Shov                                                   | v only latest com                                   | ponent vers         | sions       |
|-----------------------|----------------------------------------|----------------------------------------------------------------------|-----------------------------------------------------|---------------------|-------------|
| Configuration compon  | ent Compor                             | nent description                                                     |                                                     | Category            | Require     |
| RAM                   | RAM Co                                 | nfiguration                                                          |                                                     | Drivers             | platfor     |
| ≜Rtc                  | RTC IPL                                | Configuration                                                        |                                                     | Drivers             | platfor     |
| Sd_Emmc_Ip            | SD Conf                                | iguration                                                            |                                                     | Drivers             | platfor     |
| SEMA42                | Semaph                                 | ores2 Ip Driver                                                      |                                                     | Drivers             | platfor     |
| ≜Siul2_Dio            |                                        |                                                                      |                                                     | Drivers             | platfor     |
| ≜Siul2_lcu            | SIUL2 D                                | river                                                                |                                                     | Drivers             | platfor     |
| Siul2_Port            |                                        |                                                                      |                                                     | Drivers             | platfor     |
| ≜Spi_lp               | 🖌 Spi lp C                             | onfiguration                                                         |                                                     | Drivers             | platfor     |
| ≜Stm                  | STM IPL                                | Configuration                                                        |                                                     | Drivers             | platfor     |
| ≜Swt_lp               | Swt Con                                | figuration                                                           |                                                     | Drivers             | platfor     |
| System_lp             | IP config                              | guration                                                             |                                                     | Drivers             | platfor     |
|                       |                                        | [                                                                    | ОК                                                  | Ca                  | ncel        |
|                       |                                        | [                                                                    | ок                                                  | Ca                  | ncel        |
|                       |                                        | [<br>MCAI                                                            | ОК                                                  | Ca                  | ncel        |
| 0<br>C                | an_43_1                                | MCAI<br><sup>©</sup> CanIf_43_1                                      | OK<br>OK                                            | Ca                  | ncel<br>U   |
| •<br>•<br>•<br>•<br>• | an_43_1<br>cuM_1                       | MCAI<br><sup>©</sup> CanIf_43_1<br><sup>©</sup> Mcu_1                | OK<br>OK<br><sup>0</sup> Dem_1<br><sup>0</sup> Os_1 | Car<br>Car<br>Ec    | uC_1<br>m_1 |
| о<br>Са<br>• Е        | an_43_1<br>cuM_1                       | MCAI<br><sup>©</sup> CanIf_43_1<br><sup>©</sup> Mcu_1<br>Driver      | OK<br>OC<br>ODem_1<br>OOs_1                         | Car<br>Ec           | uC_1<br>m_1 |
| о<br>Са<br>е<br>Е     | an_43_1<br>cuM_1<br><sup>o</sup> osif_ | MCAI<br><sup>©</sup> CanIf_43_1<br><sup>©</sup> Mcu_1<br>Driver<br>1 | OK<br>OK<br>ODem_1<br>Oos_1                         | Ca<br>Ec<br>Platfor | uC_1<br>m_1 |

![](_page_35_Figure_11.jpeg)

![](_page_35_Picture_12.jpeg)

Go to desired configuration tool:

- Right click on Project,
- Select S32 Configuration Tool...
- Select Open Clocks

| File Edit Source                                                                                                    |             | New                                                                                    | >                                     | Window Help                                                                                                    |
|----------------------------------------------------------------------------------------------------|-------------|----------------------------------------------------------------------------------------|---------------------------------------|----------------------------------------------------------------------------------------------------|
| 📑 🕶 🔚 🕼 💌 🕶                                                                                                    |             | Go Into                                                                                |                                       | Ο 🔻 💁 🕶 🤔 🛷 🛨 🌛 💀 🗉 π 🗟 🔌                                                                                                    |
| Project Explorer                                                                                                    |             | Open in New Window                                                                     |                                       | 🖻 main.c 🛛 🖻 main.c 🖉 startup.c 🖉 s                                                                                                    |
| 👻 😂 CAN_examp                                                                                                    |             | Show In                                                                                | Alt+Shift+W >                         | * Initializes an UART driver*/                                                                                                    |
| > 🔊 Includes                                                                                                    |             | Show in Local Terminal                                                                 | >                                     | Jart_Init(&Uart_Config_VS_0);<br>* Uart AsyncSend transmit data                                                                                                    |
| <ul> <li>Project_S</li> <li>Src</li> <li>Include</li> <li>CAN_exa</li> <li>descriptic</li> </ul>                                                                                                    | ₽<br>×<br>₽ | Copy<br>Delete<br>Paste<br>Rename<br>Source                                            | Ctrl+C<br>Delete<br>Ctrl+V<br>F2<br>> | <pre>void)Uart_AsyncSend(UART_CHANNE * Wait for Uart successfully se hile(Uart_GetStatus(UART_CHANNE * Infinite loop:</pre>                                                        |
| ✓ ➡ Clock_lp_Exa                                                                                                    |             | Move                                                                                   |                                       | - Echo the received data b                                                                                                    |
| > Sinaries<br>> Dincludes                                                                                                    | 2<br>2      | Import<br>Export                                                                       |                                       | /<br>hile (1)                                                                                                    |
| <ul> <li>Project_S</li> <li>Project_S</li> <li>Proj</li></ul> | Ð           | Build Project<br>Clean Project<br>Refresh<br>Close Project<br>Close Unrelated Projects |                                       | <pre>/* Receive and store data by<br/>* or the buffer becomes full<br/>*/<br/>(void)Uart_AsyncReceive(UART<br/>/* Wait for transfer to be c<br/>while(Uart_GetStatus(UART_CH</pre> |
| > 🐸 Debug_K<br>> 🐸 generate<br>> 🐸 RTD<br>Second Clock_Ip_                                                                                                    |             | Build Targets<br>Index<br>Build Configurations                                         | ><br>><br>>                           | <pre>/* Check the status */ Uart_Status = Uart_GetStatus if (Uart_Status != UART_NO_E</pre>                                                                                        |
| ≺<br>A Dashboard ⊠                                                                                                    |             | Build path<br>Build Configurations Explorer                                            | >                                     | Open Pins     Open Clocks                                                                                                    |
| <ul> <li>Project Creation</li> <li>S32DS Applic</li> </ul>                                                                                                    |             | SDKs<br>Migrate                                                                        |                                       | Open Peripherals     Open DCD                                                                                                    |
| S32DS Library ▼ Build/Debug                                                                                                    | 0           | Show in Remote Systems view<br>Run As                                                  | >                                     | <ul> <li>Open IVT</li> <li>Open QuadSPI</li> </ul>                                                                                                    |
| S Build (All)                                                                                                    | *           | Debug As                                                                               | >                                     | Open DDR                                                                                                    |
| ✓ Clean (All)                                                                                                    | _           | Restore from Local History                                                             |                                       | Import Configuration (*.mex)                                                                                                    |
| 🌣 Debug                                                                                                    |             | S32 Configuration Tools                                                                | >                                     | Manage SDK Components                                                                                                    |

Open the Peripheral Clock View, double click the FLEXCAN0\_CLK. The Clocks Diagram will show the power tree and the key node can be re-set. The default clock configuration of CAN is 40 MHZ. the CAN PE clock source comes from FXOSC

![](_page_37_Figure_2.jpeg)

![](_page_37_Picture_5.jpeg)

Open the Clocks Diagram:

- Right click on Project,
- Select S32 Configuration Tool...
- Select Peripherals

| <ul> <li>CAN_e:</li> <li>Clock_l</li> <li>Eth_Exa</li> <li>Exampl</li> </ul>                                                                                                    | 2             | Peste<br>Rename<br>Source<br>Move                                                                                                    | Ctrl+V<br>F2<br>>     | <pre>%%%%%%%%%%%%%%%%%%%%%%%%%%%%%%%%%%%%</pre>                                                                                                    |
|----------------------------------------------------------------------------------------------------|---------------|----------------------------------------------------------------------------------------------------|-----------------------|----------------------------------------------------------------------------------------------------|
| <ul> <li>FlexCA</li> <li>FlexCA</li> <li>FreeRT(</li> <li>FreeRT(</li> <li>FreeRT(</li> <li>FreeRT(</li> <li>FreeRT(</li> <li>Md_HT</li> <li>Md_HL</li> <li>Md_LP</li> <li>Md_FL</li> </ul> | 24<br>24<br>8 | Import<br>Export<br>Build Project<br>Clean Project<br>Refresh<br>Close Project<br>Close Unrelated Projects                                      |                       | <pre>/* sflash_clk_freq */ 0x0, /* reserved_1 */ 0xff, /* reserved_2 */ 0xff, /* reserved_3 */ 0xff, /* command sequences */</pre>                                                                                                    |
| <ul> <li>&gt;&gt;&gt;&gt;&gt;&gt;&gt;&gt;&gt;&gt;&gt;&gt;&gt;&gt;&gt;&gt;&gt;&gt;&gt;&gt;&gt;&gt;&gt;&gt;&gt;&gt;&gt;&gt;&gt;&gt;&gt;&gt;</li></ul>                                         |               | Build Targets<br>Index<br>Build Configurations<br>Build path<br>Build Configurations Explorer<br>SDKs<br>Migrate                                | > > > >               | <pre>Stff, 0xff, 0xff,</pre> |
| <ul> <li>Dashboard</li> <li>Project C</li> <li>C<sup>*</sup> S32DS A</li> <li>≅ S32DS L</li> <li>Build/De</li> <li>Suild (A</li> </ul>                                                      | ●<br>*        | Show in Remote Systems view<br>Run As<br>Debug As<br>Restore from Local History<br>S32 Configuration Tools<br>Team<br>Compare With<br>Configure | ><br>><br>><br>><br>> | : Standard S32DS Print Size<br>-eabi-sizeformat=berkeley C<br>data bss dec he<br>Open Pins<br>Open Clocks<br>Open Peripherals<br>Open DCD                                                                                                    |
| ≢ Clean (A<br>梦 Debug                                                                                                    |               | Source                                                                                                    | >                     | <ul> <li>Open IVT</li> <li>Open QuadSPI</li> </ul>                                                                                                    |

![](_page_38_Picture_7.jpeg)

| ame CanController | r CanHardwareObject               |                                                                              |          |
|-------------------|-----------------------------------|------------------------------------------------------------------------------|----------|
| + × ^ ~           |                                   |                                                                              |          |
| 0                 | Name                              | CanController_0                                                              |          |
|                   | Can Hardware Channel              | FLEXCAN_0                                                                    | ~        |
|                   | Can Controller Activation         |                                                                              |          |
|                   | Can Controller Base Address       | 0                                                                            |          |
|                   | Can Controller ID                 | 0                                                                            |          |
|                   | Can Rx Processing Type            | POLLING                                                                      | ~        |
|                   | Can Tx Processing Type            | POLLING                                                                      | ~        |
|                   | Can BusOff Processing Type        | INTERRUPT                                                                    | ~        |
|                   | Can Wakeup Functionality API      |                                                                              |          |
|                   | Can Wakeup Processing Type        | INTERRUPT                                                                    | ~        |
|                   | Can Wakeup Support                |                                                                              |          |
|                   | Can Loop Back Mode                | ☑ disable Loop Back Mode                                                     |          |
|                   | Can Auto BusOff Recovery          |                                                                              |          |
|                   | Can Three Samples                 |                                                                              |          |
|                   | Can Protocol Exception            |                                                                              |          |
|                   | Can Edge Filter                   |                                                                              |          |
|                   | Can FD ISO                        |                                                                              |          |
|                   | Can Controller Default Baudrate   |                                                                              |          |
|                   | Can Controller Ecuc Partition Ref | /EcuC_1/EcuC/EcucPartitionCollection_0/EcucPartition_4                       | ~        |
|                   | CanCpuClockRef                    | /Mcu_1/Mcu/McuModuleConfiguration/McuClockSettingConfig_0/McuClockReferenceF | Point_ ❤ |
|                   | CanCpuClockRefAlternate           | /Mcu_1/Mcu/McuModuleConfiguration/McuClockSettingConfig_0/McuClockReferenceF | Point_ ♥ |
|                   |                                   |                                                                              |          |

![](_page_38_Picture_9.jpeg)

Configure the Baud rate as 500Kbps for Controller 0

- TimeQuantum (seconds) = Prescaler / CanClockFrequency
- No. of CanTimeQuantas = (1 / CancontrollerBaudRate) / TimeQuantum
- No. of CanTimeQuantas = 1 + CanControllerPropSeg + CanControllerSeg1 + CanControllerSeg2

| ▲ CanControllerBa | udrateConfig + × < v                              |                               |
|-------------------|---------------------------------------------------|-------------------------------|
| 0                 | Name                                              | CanControllerBaudrateConfig_0 |
|                   | CanBaudrateTypeSuport                             | NORMAL_CBT                    |
|                   | Can Automatic Time Segments Calculation           |                               |
|                   | Can Bus Length (meters)                           | 1                             |
|                   | Can Propagation Delay Tranceiver (ns)             | 150                           |
|                   | Can Tx ArbitrationStart Delay                     | 0                             |
|                   | Can Controller Prescaller                         | 4                             |
|                   | Can Controller Prescaller Alternate               | 4                             |
|                   | Can Controller BaudRate Config ID                 | 0                             |
|                   | Can Controller BaudRate (Kbps)                    | 500                           |
|                   | Can Synchronization Segment                       | 0                             |
|                   | Can Propagation Segment                           | 7                             |
|                   | Can Phase Segment 1                               | 7                             |
|                   | Can Phase Segment 2                               | 5                             |
|                   | Can Resynch Jump Width                            | 1                             |
|                   | <ul> <li>CanControllerFdBaudrateConfig</li> </ul> |                               |
|                   | Add item by clicking on plus button               |                               |
| < >               | +                                                 |                               |

![](_page_39_Picture_8.jpeg)

Open the peripheral configuration view

- add a new CanController for FLEXCAN\_1
- Set Hardware Channel as FLEXCAN\_1
- Set CAN Rx/TX Processing Type as POLLING
- Set CanCpuClockRef as 40Mhz
- Set Baudrate as 500kbps

| Name                                              | CanControllerBaudrateConfig_0 |
|---------------------------------------------------|-------------------------------|
| CanBaudrateTypeSuport                             | NORMAL_CBT                    |
| Can Automatic Time Segments Calculation           |                               |
| Can Bus Length (meters)                           | 1                             |
| Can Propagation Delay Tranceiver (ns)             | 150                           |
| Can Tx ArbitrationStart Delay                     | 0                             |
| Can Controller Prescaller                         | 4                             |
| Can Controller Prescaller Alternate               | 4                             |
| Can Controller BaudRate Config ID                 | 0                             |
| Can Controller BaudRate (Kbps)                    | 500                           |
| Can Synchronization Segment                       | 0                             |
| Can Propagation Segment                           | 7                             |
| Can Phase Segment 1                               | 7                             |
| Can Phase Segment 2                               | 5                             |
| Can Resynch Jump Width                            | 1                             |
| <ul> <li>CanControllerFdBaudrateConfig</li> </ul> |                               |
| Add item by clicking on plus button               |                               |

| rune car_45_1  |                                        |                                                                                                    |
|----------------|----------------------------------------|----------------------------------------------------------------------------------------------------|
| Mode General M | Node                                   |                                                                                                    |
|                |                                        |                                                                                                    |
| Name Config T  | ime Support Can General CanConfigSet C | ommonPublishedInformationRef                                                                                    |
|                |                                        |                                                                                                    |
| Name CanCor    | ntroller CanHardwareObject             |                                                                                                    |
|                |                                        |                                                                                                    |
|                |                                        |                                                                                                    |
|                | Name                                   | CanController 1                                                                                                 |
| 1              | Can Hardware Channel                   | LEXCAN_1                                                                                                    |
|                | Can Controller Activation              |                                                                                                    |
|                | Can Controller Base Address            | 0                                                                                                    |
|                | Can Controller ID                      | 1                                                                                                    |
|                | Can Rx Processing Type                 | POLLING                                                                                                    |
|                | Can Tx Processing Type                 | POLLING                                                                                                    |
|                | Can BusOff Processing Type             | INTERRUPT                                                                                                    |
|                | CanWakeup FunctionalityAPI             |                                                                                                    |
|                | Can Wakeup Processing Type             | INTERRUPT                                                                                                    |
|                | Can Wakeup Support                     |                                                                                                    |
|                | Can Loop Back Mode                     |                                                                                                    |
|                | Can Auto BusOff Recovery               |                                                                                                    |
|                | Can Three Samples                      |                                                                                                    |
|                | Can Protocol Exception                 |                                                                                                    |
|                | Can Edge Filter                        |                                                                                                    |
|                | Can FD ISO                             |                                                                                                    |
|                | Can Controller Ecuc Partition Ref      | /EcuC 1/EcuC/EcucPartitionCollection 0/EcucPartition 4                                                          |
|                | CanCpuClockRef                         | Mau 1/Mau/MauModuleConfiguration/MauClockSettingConfig 0/MauClockReferencePoin                                  |
|                | can approved to                        | new_r, mea, mean addressen garager in the second second second second second second second second second second |

![](_page_40_Picture_10.jpeg)

Modify the CanHardwareObjects Configuration for CanController 0 and CanController 1 Set the CanHardwareObjects\_0 reference to CanController 1 Set the CanHardwareObjects\_1 reference to CanController 0

Nam

+ 0 1

| Name CanControlle | r CanHardwareObject                  |                                                   |
|-------------------|--------------------------------------|---------------------------------------------------|
| + × ~ •           |                                      |                                                   |
| 0                 | Name                                 | CanHardwareObject_0                               |
| 1                 | FD padding value                     | 0                                                 |
|                   | Can Implementation Type              | BASIC                                             |
|                   | Can ID Message Type                  | STANDARD                                          |
|                   | Can Object ID                        | 2                                                 |
|                   | Can Object Type                      | RECEIVE                                           |
|                   | Hardware Object Uses Polling.        | $\checkmark$                                      |
|                   | CanTriggerTransmitEnable             |                                                   |
|                   | Can Controller Reference             | /Can_43_1/Can/CanConfigSet/CanController_1        |
|                   | Can MainFunction RW Period Reference | /Can_43_1/Can/CanGeneral/CanMainFunctionRWPerio 🗸 |
|                   | Can HwObject Uses Block              | CAN_RAM_BLOCK_0                                   |
|                   | Can Hw Object Count                  | 1                                                 |
|                   | ∧ CanHwFilterArray + × ∧ ∨           |                                                   |
|                   | 0 Name                               | Can_aHwFilter_Object_0                            |
|                   | Can Hw Filter Code                   | 9 0                                               |
|                   | Can Hw Filter Mask                   | c 0                                               |

| CanController CanHardwareObject                         |               |              |                                     |              |
|---------------------------------------------------------|---------------|--------------|-------------------------------------|--------------|
| ×                                                       |               |              |                                     |              |
| Name                                                    |               | CanHardware  | Object_1                            |              |
| FD padding value                                        |               | 0            |                                     |              |
| Can Implementation Type                                 |               | BASIC        |                                     | ~            |
| Can ID Message Type                                     |               | STANDARD     |                                     | ~            |
| Can Object ID                                           |               | 1            |                                     |              |
| Can Object Type                                         |               | TRANSMIT     |                                     | ~            |
| Hardware Object Uses Pollin<br>CanTriggerTransmitEnable | ng. (         |              |                                     | _            |
| Can Controller Reference                                |               | /Can 43 1/Ca | n/CanConfigSet/CanController 0      | $\checkmark$ |
| Can MainFunction RW Peric                               | od Reference  | /Can_43_1/Ca | n/CanGeneral/CanMainFunctionRWPerio | ~            |
| Can HwObject Uses Block                                 |               | CAN_RAM_BL   | OCK_0                               | ~            |
| Can Hw Object Count                                     |               | 1            |                                     |              |
| <b>CanHwFilterArray</b><br>Add item by clicking on p    | + × · ·       |              |                                     |              |
| ▲ CanTTHardwareObjec                                    | tTriggerArray | + × ^        | Y.                                  |              |
| Add item by clicking on p                               | lus button    |              |                                     |              |

![](_page_41_Picture_6.jpeg)

#### Hands on ETH: Update code

#### Generate code method:

1. Click on any configuration tool, like Pins

Then click **Update Code** (ensure desired project is selected!)

2. The Update Files widow pops up. It shows the detail update information. Click **ok** button.

3. The configuration .c and .h file will be generated at "generate" folder.

![](_page_42_Figure_6.jpeg)

![](_page_42_Picture_9.jpeg)

#### Hands on CAN: Application code

![](_page_43_Figure_1.jpeg)

151 /\* Can\_CreatePduInfo(id, swPduHandle,length, sdu) \*/

![](_page_43_Picture_5.jpeg)

# Hands on CAN: Build and Debug

#### Build target Project:

- Right click on Project
- Build Project
- The console print build information
- CAN\_example\_CT1.elf is created

#### 🖺 Problems 🖉 Tasks 🖳 Console 🛛 🗖 Properties 🛷 Search 🖷 Progress

CDT Build Console [CAN example CT1] Building target: CAN\_example\_CT1.elf Invoking: Standard S32DS C Linker arm-none-eabi-gcc -o "CAN\_example\_CT1.elf" "@CAN\_example\_CT1.args" Finished building target: CAN example CT1.elf

Invoking: Standard S32DS Print Size arm-none-eabi-size --format=berkeley CAN example CT1.elf text data bss dec hex filename 323004 0 12288 335292 51dbc CAN example CT1.elf Finished building: CAN example CT1.siz

#### 11:09:19 Build Finished. 0 errors, 60 warnings. (took 35s.698ms)

CAN example CT1.elf - [arm/le]

![](_page_44_Figure_10.jpeg)

EXTERNAL USE 44

CAN example CT.mex

X description txt

![](_page_44_Picture_13.jpeg)

### Hands on CAN: Build and Debug

Go to debug configuration:

- Right click on Project,
- Select the Debug As
- Click Configurations

#### After open 🈂 CAN\_example\_C 18 Alt+Shift+W 19 The proje 📔 🕼 🗎 🗶 🖻 🝸 🔻 Sclock Ip Example Name: Uart\_HLD\_S32G\_DS\_Example\_Debug\_RAM\_S32Debug Show in Local Terminal 20 Eth Example DS ( type filter text 213. Generating, building Main 🌣 Debugger 🕒 Startup 🦆 Source 🖾 Common 🔤 SVD Support 🖉 OS Awareness Ctrl+C Example S32G2X Copy 22 3.1 Generating th C/C++ Application Delete X Delete Hardware FlexCAN example 23 Before running C/C++ Remote Application Ctrl+V 24 3.2 Compiling the n Paste FlexCAN example Device: S32G274A Rev2 Core: M7 0 Select device and core 25 Select the co F2 Eclipse Application Rename.. > SFreeRTOS\_Example Use Project 26 27 28 29 30 31 32 33 34 35 GDB Hardware Debugging Initialization script: \${S32DS\_INITIALIZATION\_SCRIPTS\_DIR}/s32g2xx/s32g2xx\_generic\_barel Source Ied\_M7\_0: Debug Wait for the GDB PEMicro Interface Debugging Move.. ✓ Initial core Linflexd Uart Ip S should be cre GDB SEGGER J-Link Debugging 3.2 Running the a > State Mcl\_HLD\_Example is Import... Debug Probe Connection Go to Run and Launch Group > 🐸 Mcl\_IP\_Example\_C 🖬 Export... Interface: S32 Debug Probe - USB Launch Group (Deprecated) > Mcu\_Example\_CT: **Build Project** Configuration Launch Group for S32 Debugger Gootp\_AUTOSAR USB device: 00:04:9f:06:20:40 - S32 Debug Probe **Clean Project** \$(example) De Pit\_example\_DS: S32 Debugger Refresh F5 Hostname or IP: Power\_Ip\_Example CAN\_example\_CT\_Debug\_RAM\_S32Debug Close Project 36 Select the de RDB2\_LED\_1\_M7\_ Target Communication Speed Eth\_Example\_DS\_001\_Debug\_RAM\_S32Debug 37 Use the control **Close Unrelated Projects** Spi\_IP\_example\_C FlexCAN\_example\_CT\_Debug\_RAM\_S32Debug JTAG Speed (KHz): 16000 Timeout: 30 s **Build Targets** Mcl\_IP\_Example\_CT\_Debug\_RAM\_S32Debug Delay after reset: 0 ms Index Uart HLD S32G DS Example Debug RAM S32Debug GDB Server **Build Configurations** Wdg\_Example\_HLD\_DS\_Debug\_RAM\_S32Debug ✓ Launch server Wdg\_Example\_IPL\_DS\_Debug\_RAM\_S32Debug Dashboard 🖾 Build path S32 Debugger Flash Programmer Server port number:<sup>a</sup> 4500 **Build Configurations Explorer** Project Creation •• New configuration SDKs Enable log C<sup>\*</sup> S32DS Application VLAB Simulator Debugging Migrate... S32DS Library Proje GDR Client < Show in Remote Systems view Build/Debug Problems @ Tasks Console O Run As S Build (All) 🎋 Debug As I Local C/C++ Application 🛒 Clean (All) 2 S32DS C/C++ Application Restore from Local History... 🌣 Debug S32 Configuration Tools Debug Configurations.

#### Debug configuration set:

- Click target project,
- Select the target board
- Select target debugger

- Settings

![](_page_45_Picture_12.jpeg)

#### Hands on CAN: Debug and run

Click on "Apply", then click on "Debug". the perspective will jump to the Debug Perspective, and you can use the controls to control the program flow.

| Debug Probe Co                                               | onnection                                            |                        |        |  |  |
|--------------------------------------------------------------|------------------------------------------------------|------------------------|--------|--|--|
| Interface:                                                   | S32 Debug Probe - USB                                | 32 Debug Probe - USB ~ |        |  |  |
| USB device:                                                  | 00:04:9f:06:20:40 - S32 Debug Probe                  |                        | ∨ Refi |  |  |
| Hostname or IP:                                              |                                                      |                        |        |  |  |
| Target Commun<br>JTAG Speed (KHz                             | cation Speed<br>c): 16000 Timeout: 30 s<br>set: 0 ms |                        |        |  |  |
| GDB Server<br>Launch server<br>Server port num<br>Enable log | ber: <sup>®</sup> 4500                               |                        |        |  |  |
| GDB Client                                                   |                                                      |                        |        |  |  |
| Executable: \${S                                             | 32DS_GDB_ARM32_PY}                                   |                        | Select |  |  |
| Commands:                                                    |                                                      |                        | >      |  |  |
|                                                              |                                                      | Revert                 | Apply  |  |  |
|                                                              |                                                      | Debug                  | Close  |  |  |

![](_page_46_Picture_3.jpeg)

![](_page_46_Picture_6.jpeg)

#### Hands on CAN: Test result

Through the modification, the CAN frame transmits from CAN0 to CAN1. the callback function **CanIf\_RxIndication** capture the received CAN frame.

![](_page_47_Figure_2.jpeg)

![](_page_47_Picture_5.jpeg)

![](_page_48_Picture_0.jpeg)

#### SECURE CONNECTIONS FOR A SMARTER WORLD

NXP and the NXP logo are trademarks of NXP B.V. All other product or service names are the property of their respective owners. © 2017 NXP B.V.